**Operating Manual** 

# Antenna Measuring System MSK 125

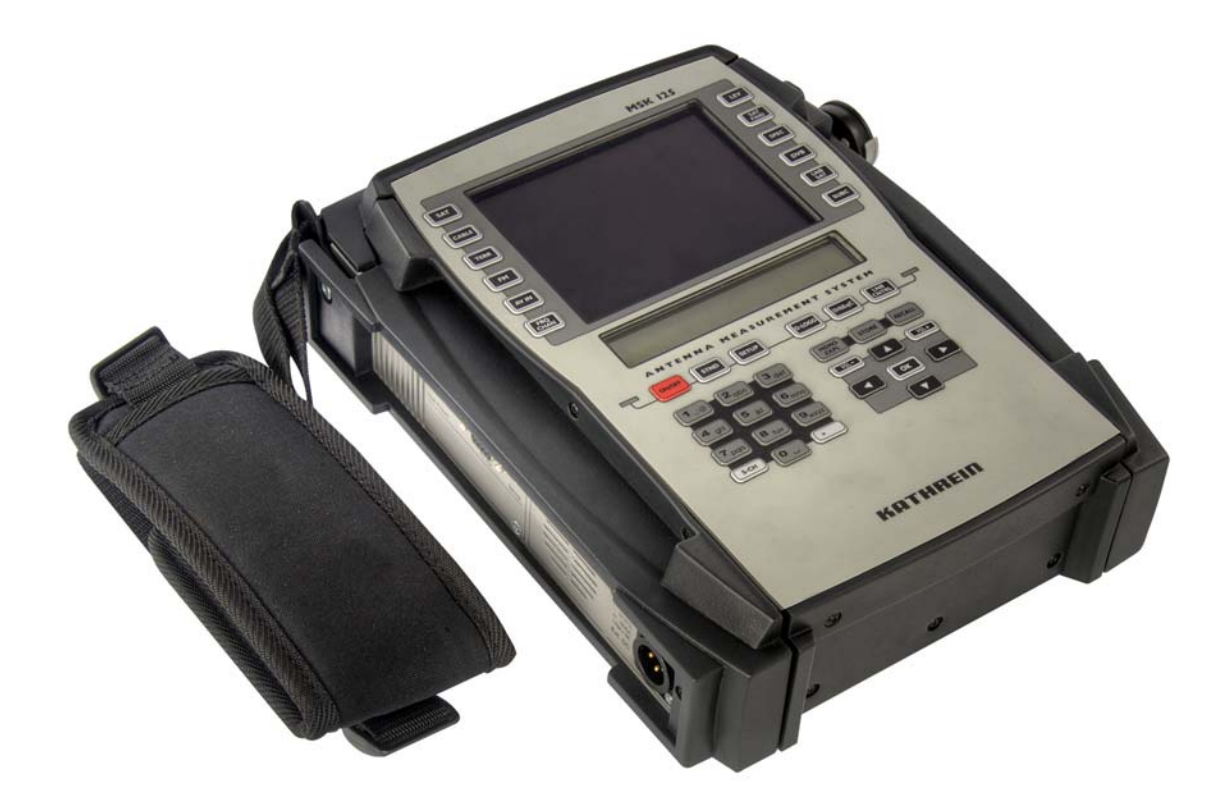

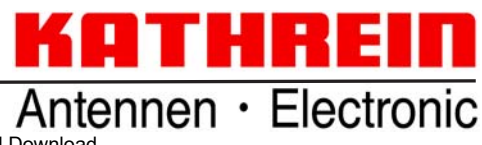

Download from Www.Somanuals.com. All Manuals Search And Download.

Dear customer,

many thanks for choosing the Kathrein MSK 125 measuring instrument. Please read the following instructions carefully, so as to familiarise yourself with all the new functions before starting to use your instrument.

Please comply with all the instructions in this operating manual. KATHREIN-Werke KG has done all it can to ensure that the data and descriptions in this operating manual are correct and complete.

We reserve the right to make changes without notice. In particular, this applies to changes made due to technical advancements.

We would be pleased to receive any suggestions for improvements.

All product names and brands used in this operating manual are the property of their respective owners.

#### VALIDITY OF THIS OPERATING MANUAL

This operating manual is applicable to the MSK 125 measuring instrument, order no.: 21710022 and MSK 125/M4, order no.: 21710023. The following instructions are important for operating the MSK 125 and should be complied with under all circumstances.

#### **GENERAL SAFETY INSTRUCTIONS**

The MSK 125 has been developed and manufactured in compliance with all relevant harmonised directives, standards and other technical specifications. The product is state-of-the-art and offers a high level of safety. This degree of safety can however be achieved in operation only if the user complies with all necessary safety regulations.

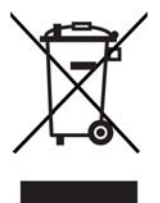

Electronic equipment must not be disposed of in domestic waste. According to directive 2002/96/EC OF THE EUROPEAN PARLIAMENT AND COUNCIL of 27<sup>th</sup> January 2003 on waste electrical and electronic equipment, it must be disposed of professionally.

At the end of its service life, take this unit for disposal to an appropriate official collection point.

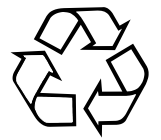

#### Spent batteries are special waste!

Do not throw spent batteries into your domestic waste; take them to a collection point for old batteries!

# CONTENTS

| FOREWORD/IMPORTANT INSTRUCTIONS                           | . 2 |
|-----------------------------------------------------------|-----|
| CONTENTS                                                  | . 3 |
| SAFETY INSTRUCTIONS                                       | . 6 |
| FUNCTIONALITY                                             | . 7 |
| OPERATING AND DISPLAY ELEMENTS                            | . 9 |
| CONNECTIONS                                               | 13  |
| GETTING STARTED                                           | 15  |
| SWITCH ON                                                 | 15  |
| SWITCHING OFF                                             | 15  |
| SETUP MENU                                                | 15  |
| SETUP MENU SETTINGS                                       | 15  |
| DEFAULT SETUP SETTINGS AT TIME OF SHIPMENT                | 16  |
| MAINS AND BATTERY OPERATION                               | 16  |
| MAINS OPERATION                                           | 16  |
| BATTERY OPERATION                                         | 17  |
| SVI                                                       | 10  |
|                                                           | 18  |
|                                                           | 18  |
|                                                           | 18  |
|                                                           | 18  |
| I NB VOI TAGE AND 22 KHZ CHANGE-OVER                      | 19  |
| "SAT ANALOGUE" LEVEL MEASUREMENT                          | 20  |
| SOUND CARRIER FREQUENCY SETTING                           | 20  |
|                                                           | 22  |
|                                                           | 22  |
|                                                           | 22  |
| I NB VOLTAGE AND 22 KHZ CHANGE-OVER                       | 23  |
| "SAT DVB-S(2)"   EVEL MEASUREMENT                         | 25  |
| SETTING DVB-S(2) DEMODUL ATION PARAMETERS                 | 25  |
| DISEQC <sup>™</sup> (DIGITAL SATELLITE EQUIPMENT CONTROL) | 25  |
| COMMAND OVERVIEW FOR DISEQC™                              | 26  |
| COMMAND OVERVIEW FOR FRAMING BYTE                         | 28  |
| COMMAND OVERVIEW FOR ADDRESS BYTE                         | 28  |
| COMMAND OVERVIEW FOR COMMAND BYTE                         | 29  |
| COMMAND OVERVIEW FOR DATA BYTE                            | 30  |
| LIST OF SINGLE CABLE DISEQC <sup>™</sup> COMMAND          | 31  |
| SIMPLE DISEQC™. TONE BURST                                | 31  |
| COMMAND OVERVIEW FOR "SIMPLE DISEQC™"                     | 31  |
| DVB-S(2) MER, BER AND OFFSET MEASUREMENT                  | 32  |
| MPEG IMAGE REPRESENTATION IN DVB-S(2)                     | 32  |
| LOCATING SATELLITES                                       | 33  |
| FINDING INDIVIDUAL RECEPTION FREQUENCIES                  | 34  |
| TV MEASUREMENT                                            | 35  |
| ANALOGUE TV CABLE RECEPTION                               | 35  |
|                                                           |     |

# CONTENTS

|   | ANALOGUE CABLE/DVB C SWITCH                               | 35       |
|---|-----------------------------------------------------------|----------|
|   | HF STANDARD SWITCH - ANALOGUE CABLE (DEMOD MENU)          | 35       |
|   | CHANNEL DISPLAY AND ENTRY                                 | 36       |
|   | COMMAND OVERVIEW FOR TV CHANNEL ENTRY                     | 36       |
|   | FREQUENCY DISPLAY AND ENTRY                               | 36       |
|   | COMMAND OVERVIEW FOR TV FREQUENCY ENTRY                   | 37       |
|   | "CABLE ANALOGUE" LEVEL MEASUREMENT                        | 37       |
|   | LEVEL OVERFLOW AND UNDERFLOW                              | 38       |
|   | AUDIO CARRIER SPACING AND LEVEL                           | 38       |
|   | COMMAND OVERVIEW FOR "MEASURE TV AUDIO CARRIER FREQUENCY" | 38       |
|   | DIGITAL TV CABLE RECEPTION                                | 40       |
|   | ANALOGUE CABLE/DVB C SWITCH                               | 40       |
|   | HF STANDARD SWITCH - ANALOGUE CABLE (DEMOD MENU)          | 40       |
|   | CHANNEL DISPLAY AND ENTRY                                 | 41       |
|   | COMMAND OVERVIEW FOR TV CHANNEL ENTRY                     | 41       |
|   | FREQUENCY DISPLAY AND ENTRY                               | 41       |
|   | COMMAND OVERVIEW FOR TV FREQUENCY ENTRY                   | 42       |
|   | SETTING DVB-C DEMODULATION PARAMETERS                     | 42       |
|   | LEVEL MEASUREMENT OF "DVB-C"/"DVB-T/H" SIGNALS            | 43       |
|   | ANALOGUE CABLE/DVB C SWITCH                               | 43       |
|   | DVB-C/DVB-T/H MER, BER AND OFFSET MEASUREMENT             | 43       |
|   | MPEG IMAGE REPRESENTATION IN DVB-C                        | 44       |
|   | ANALOGUE TERRESTRIAL TV RECEPTION                         | 45       |
|   | ANALOGUE TERRESTRIAL/DVB T/H SWITCH                       | 45       |
|   | HF STANDARD SWITCH - TERRESTRIAL                          | 45       |
|   | SET CHANNEL BANDWIDTH                                     | 45       |
|   | HF STANDARD SWITCH                                        | 45       |
|   | CHANNEL DISPLAY AND ENTRY                                 | 46       |
|   | COMMAND OVERVIEW FOR TV CHANNEL ENTRY                     | 46       |
|   | FREQUENCY DISPLAY AND ENTRY                               | 46       |
|   | COMMAND OVERVIEW FOR TV FREQUENCY ENTRY                   | 47       |
|   | DIGITAL TERRESTRIAL TV RECEPTION                          | 48       |
|   | ANALOGUE TERRESTRIAL/DVB T/H SWITCH                       | 48       |
|   | HF STANDARD SWITCH - TERRESTRIAL                          | 48       |
|   | SETTING DVB-T/H DEMODULATION PARAMETERS                   | 48       |
|   | HF STANDARD SWITCH - DVB-T                                | 48       |
|   | CHANNEL DISPLAY AND ENTRY                                 | 49       |
|   | COMMAND OVERVIEW FOR TV CHANNEL ENTRY                     | 49       |
|   | FREQUENCY DISPLAY AND ENTRY                               | 49       |
|   | COMMAND OVERVIEW FOR TV FREQUENCY ENTRY                   | 50       |
|   | DVB-C/DVB-T/H MER, BER AND OFFSET MEASUREMENT             | 50       |
|   | MPEG IMAGE REPRESENTATION IN DVB-T                        | 51       |
|   | FINDING INDIVIDUAL RECEPTION FREQUENCIES                  | 52       |
|   | NICAM AUDIO BIT ERROR RATE MEASUREMENT                    | 53       |
| r |                                                           | F.A      |
| ľ |                                                           | 54<br>57 |
|   |                                                           | 54       |
|   |                                                           | 54<br>54 |
|   |                                                           | .04      |

# CONTENTS

| LEVEL MEASUREMENT<br>LEVEL OVERFLOW AND UNDERFLOW<br>FINDING INDIVIDUAL RECEPTION FREQUENCIES<br>COMMAND OVERVIEW FOR "FIND"                                                                                                    | 54<br>55<br>55<br>55                          |
|----------------------------------------------------------------------------------------------------|-----------------------------------------------|
| SPECTRUM MEASUREMENT                                                                                                    | <b>56</b><br>56<br>56<br>58                   |
| STORING DEVICE SETTINGS<br>STORING DEVICE SETTINGS<br>STORING DEVICE SETTINGS<br>DELETING DEVICE SETTINGS                                                                                                    | <b>59</b><br>59<br>59<br>59                   |
| STORING MEASUREMENT RESULTS IN THE DEVICE MEMORY                                                                                                    | <b>60</b><br>60<br>61<br>61                   |
| DATA LOGGER<br>ENTERING THE START AND STOP LINE FOR AUTOMATIC MEASURING<br>ENTERING THE START LINE FOR AUTOMATIC MEASURING<br>ENTERING THE STOP LINE FOR AUTOMATIC MEASURING<br>STARTING AND INTERRUPTING AUTOMATIC MEASURING<br>RECOVERING MEASUREMENT RESULTS FROM THE DEVICE MEMORY<br>STORING THE DATA LOGGER MEASUREMENT RESULTS ON THE SD CARD | 63<br>63<br>64<br>64<br>64<br>65              |
| MAINTENANCE<br>DEVICE CALIBRATION<br>OUTSIDE CLEANING<br>INSIDE CLEANING<br>FUNCTIONAL TEST<br>REQUIRED MEASUREMENT TOOLS<br>CHANGING THE BATTERY<br>STORAGE                                                                                                    | <b>66</b><br>66<br>66<br>66<br>66<br>66<br>66 |
| CUSTOMER SERVICE                                                                                                    | <b>67</b><br>67                               |
| FEATURES                                                                                                    | 68                                            |
| TECHNICAL DATA                                                                                                    | 69                                            |
| TECHNICAL APPENDIX<br>SIGNAL-TO-NOISE RATIO<br>DISEQC™ COMMANDS FOR KATHREIN MATRICES<br>CHANNEL TABLES                                                                                                    | <b>71</b><br>71<br>72<br>73                   |
| CALCULATION OF SAT IF FREQUENCY USING THE MSK 125                                                                                                    | 77                                            |
| NOTES                                                                                                    | 78                                            |

# SAFETY INSTRUCTIONS

This manual was designed for persons with a basic knowledge of electronics. Users who have already worked with similar measuring devices can use a command overview for the necessary commands for each operating step. Additionally, the following examples are designed to provide the individual operating steps.

## MEANING OF SYMBOLS

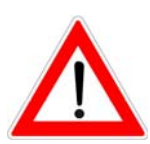

Notes with a caution symbol must be adhered to to avoid damage to the MSK 125.

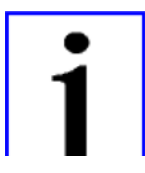

This symbol indicates notes for measuring functions or refers to chapters that contain more details on a matter.

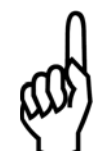

This symbol is followed by an example of a measuring function that has been explained.

Here a command overview is provided for relevant key combinations for a measuring function.

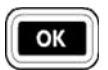

Device button

## SAFETY INSTRUCTIONS

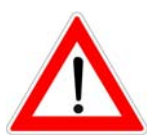

Please follow enclosed safety instructions.

## PRODUCT PACKAGE

- 1 German/English operating manual
- 1 AC/DC power unit
- 1 power cable
- 1 BNC measuring cable
- 2 adapters for BNC input F input (one in the HF input of the MSK 125)
- 1 adapter for BNC input F connector
- 1 adapter for BNC input IEC input
- 1 adapter for BNC input IEC connector
- 1 USB cable
- 1 SD card (1 GB memory card)

# FUNCTIONALITY

The MSK 125 is a mobile multi-purpose measuring device intended for analogue TV and Satellite, FM radio and for DVB-C, DVB-S(2) and DVB-T for battery and mains operation. The integrated 6.5 Ah lithium-ion battery and a rechargeable 230 V AC power unit are included in the scope of supply.

A micro controller is responsible for the entire controlling, keypad query and display of frequency and level on the LC display. The receiving frequency is indicated in MHz. The level is measured with a peak and mean value detector and displayed digitally in dB $\mu$ V or dBmV. Correction values are determined during the MSK 125 level calibration and stored in an EEPROM. This ensures precise level measuring. Up to 100 measuring device settings can be stored as well.

A second micro controller allows you to store several 1000 measuring results on an SC card or to read the SD card (up to 1GB) via USB.

For transmitter location the display has a bar graph. Additionally, a level-dependent bearing sound facilitates directing an antenna without having to look at the display.

The audio unit with integrated speaker can process and render SAT NF signals, the TV NF signals of B/G, D/K and I, FM sound signals as well as DVB-C, DVB-T and DVB-S(2). NICA and AM sound rendering (standard L) is also possible.

Remote power feed of 5 ... 20 V/max. 600 mA (in 0.1 Volt increments), the superposition of 22 kHz and the possibility of sending DiSEqC<sup>™</sup> commands covers all currently known requirements. With DVB-T a 5 V antenna feeding voltage can be received at the RF connector. Also, the MZV 10 preamplifier or similar preamplifiers can be fed remotely.

The integrated, transflective 5.7" TFT colour display with a resolution of 640 x 480 pixels allows for picture evaluation of analogue and digital TV and SAT signals in the dark as well as in sunlight.

A large black and white LC displayshows the measurement results with very high contrasts.

# FUNCTIONALITY

| Function                                                                             | Operating<br>mode<br>SAT analogue | Operating<br>mode<br>TV analogue | Operating<br>mode<br>FM analogue | Operating<br>mode<br>DVB-S/S2 | Operating<br>mode<br>DVB-C | Operating<br>mode<br>DVB-T |
|--------------------------------------------------------------------------------------|-----------------------------------|----------------------------------|----------------------------------|-------------------------------|----------------------------|----------------------------|
| Mains and battery operated                                                           | *                                 | *                                | *                                | *                             | *                          | *                          |
| Level measurement by means of frequency input                                        | *                                 | *                                | *                                | *                             | *                          | *                          |
| Level measurement by means of channel input                                          |                                   | *                                |                                  |                               | *                          | *                          |
| Level-dependent signal sound                                                         | *                                 | *                                | *                                | *                             | *                          | *                          |
| Spectrum analysis                                                                    | *                                 | *                                | *                                | *                             | *                          | *                          |
| Speaker for audio check                                                              | *                                 | *                                | *                                | *                             | *                          | *                          |
| Multi-standard reception (B/G, D/K, I, L, Nicam)<br>Nicam sound reception and L norm | *                                 | *                                | *                                | QPSK<br>8PSK                  | QAM64,<br>128,256          | COFDM<br>2k, 8k            |
| Audio carrier setting                                                                | *                                 | *                                |                                  |                               |                            |                            |
| Audio carrier measurement                                                            |                                   | *                                |                                  |                               |                            |                            |
| LNB remote feed power supply adjustable<br>LNB remote feed power measurement         | *                                 | *                                | *                                | *                             | *                          | *                          |
| 22 kHz switch                                                                        | *                                 |                                  |                                  | *                             | *                          | *                          |
| DiSEqC, Simple DiSEqC <sup>TM</sup>                                                  | *                                 | *                                | *                                | *                             | *                          | *                          |
| DVB level measurement                                                                |                                   |                                  |                                  | *                             | *                          | *                          |
| DVB-MER-BER measurement                                                              |                                   |                                  |                                  | *                             | *                          | *                          |
| DVB image display                                                                    |                                   |                                  |                                  | *                             | *                          | *                          |
| SCART output and input (CVBS, Audio)                                                 | *                                 | *                                | * (audio only)                   | *                             | *                          | *                          |
| Nicam audio, reception and bit error rate measurement                                |                                   | *                                |                                  |                               |                            |                            |
| Storing measurement results<br>Storing device settings                               | *                                 | *                                | *                                | *                             | *                          | *                          |

Measured values and settings are shown on the LC display.

## LC DISPLAY

| FR: 210.25 MHz        | CABLE |
|-----------------------|-------|
| LEV: 65.0 <b>dBuV</b> | Α     |

Based on operating mode and function the LC display displays

- the set channel,
- the set frequency,
- the called function,
- the operating mode,
- · the measured level, and
- the measured values.

## TFT COLOUR DISPLAY

Based on the operating mode the 5.7" TFT-Display displays the following:

- Spectrum analysis
- TV picture
- Selection of digital programmes transmitted on the channel or transponder
- LNB and DiSEqC<sup>™</sup>

## LED DISPLAY

- Operating voltage (battery operation = red / mains operation = green)
- LNB supply (voltage = green / short circuit = green blinking) external voltage = red)

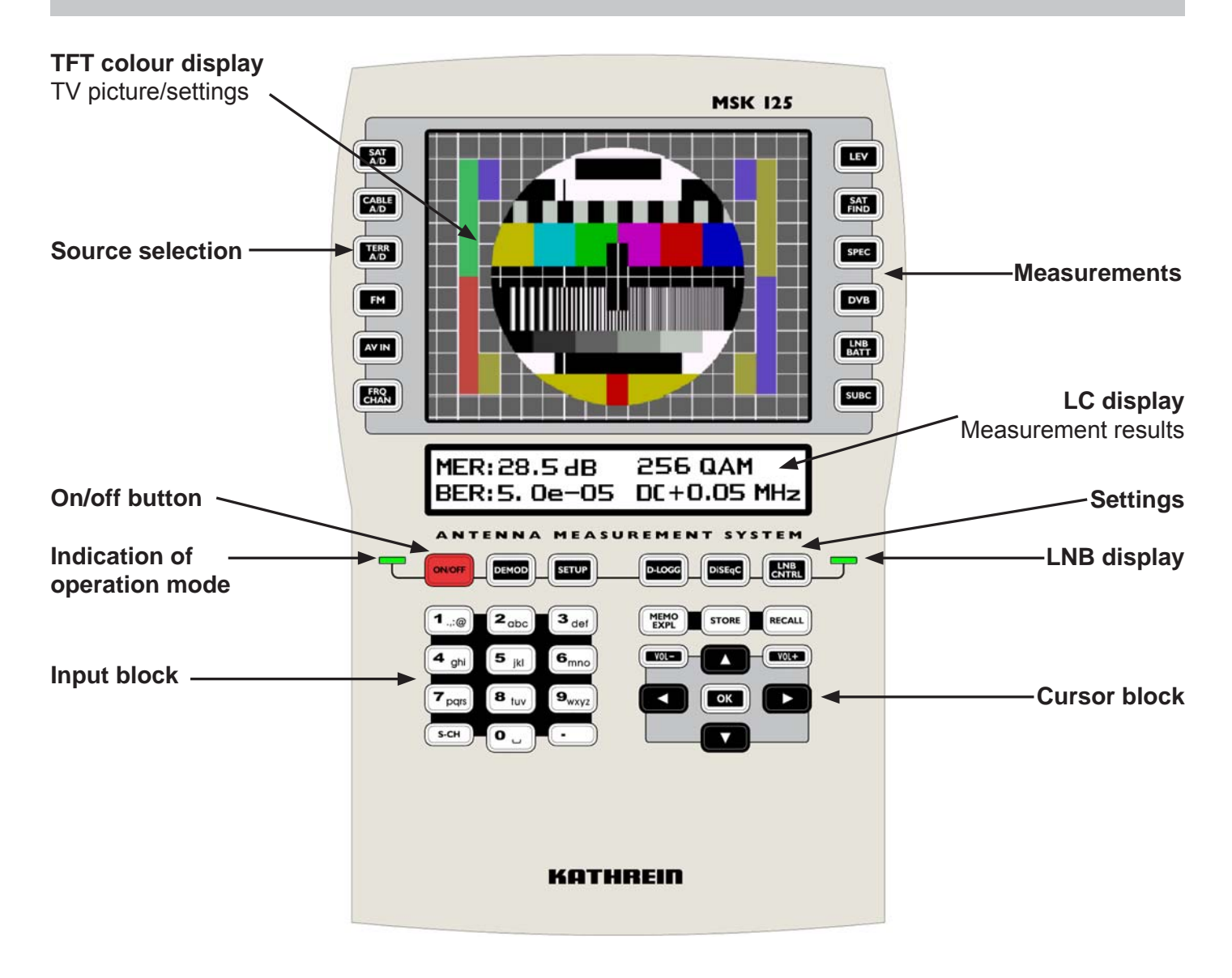

# **OVERVIEW OF KEYPAD COMMANDS**

| Button                | Brief description of the function                                                                           |  |
|-----------------------|----------------------------------------------------------------------------------------------------|--|
| ON/OFF                | Switching the device on/off                                                                                 |  |
| Sources               |                                                                                                    |  |
| SAT<br>A/D            | Selection of SAT operation and switch between analogue and digital SAT                                      |  |
|                       | Selection of cable TV operation and switch<br>between analogue cable TV and digital cable TV                |  |
|                       | Selection of terrestrial TV operation and switch between analogue terrestrial TV and digital terrestrial TV |  |
| FM                    | FM radio selection                                                                                          |  |
| AV IN                 | Selection of video/audio inputs via SCART                                                                   |  |
| FRQ                   | Change between channel and frequency input                                                                  |  |
| Measurements          |                                                                                                    |  |
| LEV                   | Switch on level-dependent signal sound with bar graph display                                               |  |
| SAT                   | Independent satellite search                                                                                |  |
| SPEC                  | Spectrum analysis                                                                                           |  |
| DVB                   | DVB measurement; MER, BER, OFFSET, MPEG program selection                                                   |  |
| LNB<br>BATT           | LNB power measurement and lithium-ion charging status display                                               |  |
| SUBC                  | (Subcarrier) audio carrier menu, audio carrier measurement                                                  |  |
| Input block           |                                                                                                    |  |
| 0 _ 9 <sub>wxyz</sub> | Alphanumeric input                                                                                          |  |
| •                     | Decimal point for digit input, DiSEqC <sup>™</sup> hexadecimal input                                        |  |
| S-CH                  | Special channel call                                                                                        |  |

| Cursor block |                                                                |  |
|--------------|----------------------------------------------------------------|--|
|              | Reduce current values (frequency, channel, etc.)               |  |
|              | Increase current values (frequency, channel, etc.)             |  |
|              | Selection up                                                   |  |
|              | Selection down                                                 |  |
| ОК           | Confirm input or selection                                     |  |
| VOL-         | Reduce volume                                                  |  |
| VoL+         | Increase volume                                                |  |
| MEMO<br>EXPL | SD card memory management                                      |  |
| STORE        | Store measurement device settings and measured values          |  |
| RECALL       | Recall measurement settings and measured values                |  |
| Settings     |                                                                |  |
| DEMOD        | Default settings and setting the digital modulation parameters |  |
| SETUP        | Device settings                                                |  |
| D-LOGG       | Data logger (automatic measuring)                              |  |
| DisEqC       | Launch the DiSEqC™ menu                                        |  |
| LNB<br>CNTRL | LNB and remote power feed menu                                 |  |

# CONNECTIONS

## **FRONT VIEW**

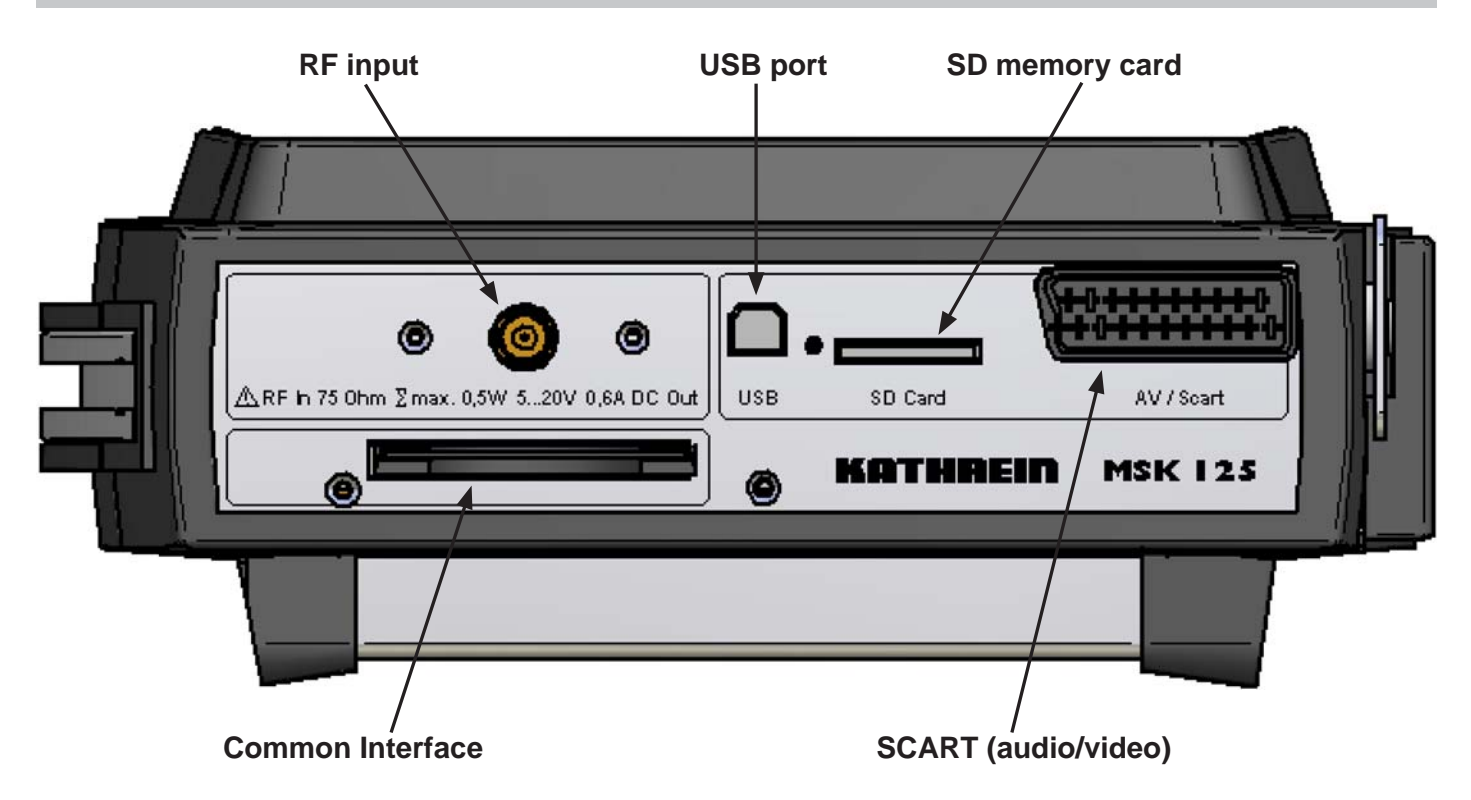

SIDE VIEW

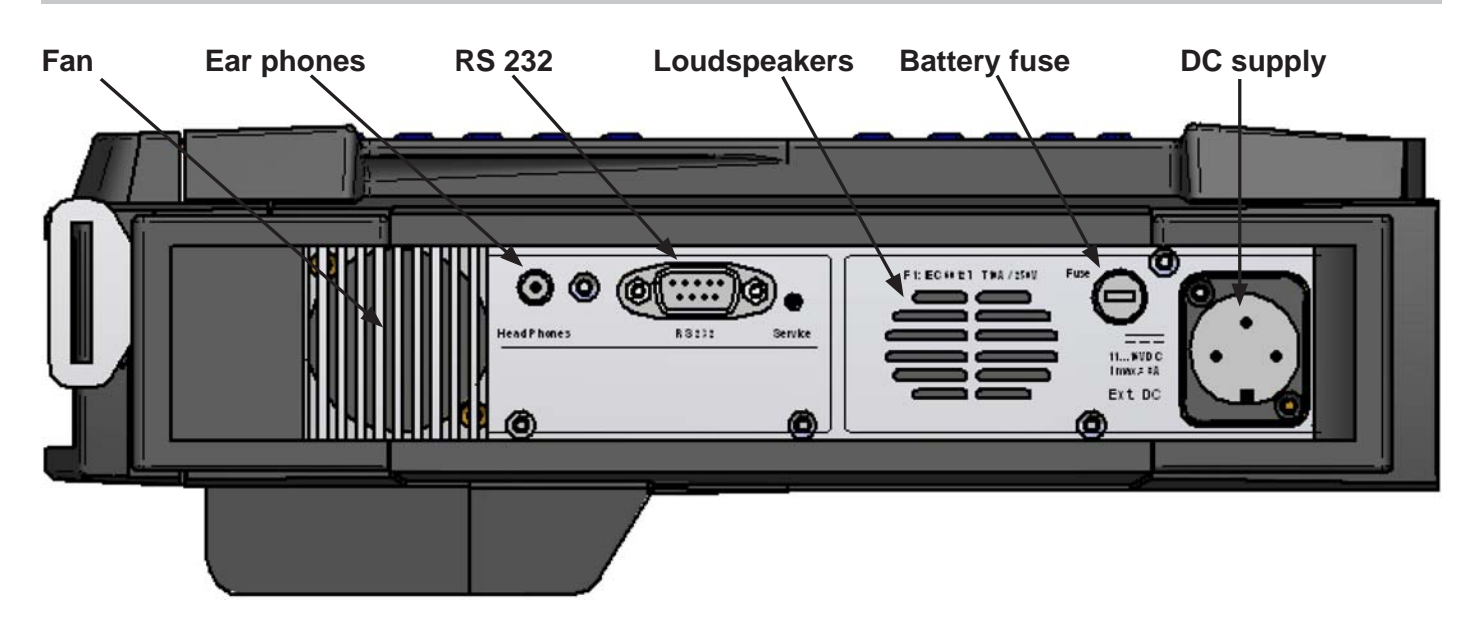

# CONNECTIONS

## **RF INPUT SOCKET**

Here the reception signal is delivered from the antenna system or cable network (coaxial F socket with BNC adapter).

The remote feeding voltage can be adjusted from 5  $V_{DC}$  to 20  $V_{DC}$  and can also be switched off. When the LNB voltage is switched on the right control LED illuminates green. If there is a short circuit of overload, this LED flashes green. If there is an external voltage, the LED is red.

#### Please note that there is

- no voltage level higher than 120 dBµV,
- no peak voltage > 100 Volt

on the right RF input socket. Failure to comply with these values can damage the input circuit!

## **USB PORT**

Via the USB port (USB 1.1) inserted SD cards can be read.

## SD CARD

The supplied SD memory card is used to store the measuring results. You can use SD cards of up to 1 GB max.

## SCART OUTPUT

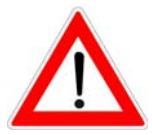

Via the scart socket on the front side of the MSK 125 the video and audio signals are available for evaluation on an external monitor. The button allows you to switch to audio/video input.

Erroneous connection switching can damage the device!

### **COMMON INTERFACE**

Slot for a common interface.

## EAR PHONES SOCKET

Stereo 3.5 mm jack bush for connection of stereo ear phones

## **RS 232 INTERFACE**

The RS 232 port allows you to perform a software update.

## EXTERNAL DC POWER SUPPLY

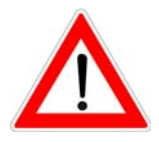

The MSK 125 can be operated on the mains or by means of its integrated battery. The external voltage supply is provided by the supplied mains and charging unit via the DC socket on the left casing side of the MSK 125.

Use only the mains unit that came with the device.

# **GETTING STARTED**

When you position the device please ensure that there is sufficient ventilation. To avoid overheating, the openings for the fan and the ventilation holes must be clear at all times.

## SWITCH ON

- Connect the device with the charger/power unit and to the mains.
- Confirm the ON/OFF button.
- Set the desired volume using the [[\_\_\_\_] or [[\_\_\_] buttons.

Software V1.0 SN: 000222

For app. 1 second the LC display indicates the current software version and serial number of the MSK 125.

Now feed the RF input with the reception signal from the receiver.

| CH: . 48.     | TERR |
|---------------|------|
| LEV: 48.5dBuV | D    |

LC display:

- channel (48)
- source (terrestrial)
- level (A = analogue; <u>D = digital level measurement</u>)
- CABLE A/D Use the SAT TERR A/D and AV IN FM buttons to select the desired quality.

## SWITCHING OFF

Briefly press the **ONOFF** button to store the latest settings and to automatically turn off the device.

Press the button for longer than 5 seconds to turn off the device. If you do so, the most recent settings will get lost.

## SETUP MENU

LNB DC

1. Setup menu

The setup menu allows you to define the basic settings.

#### SETUP MENU SETTINGS

To call up the Setup menu:

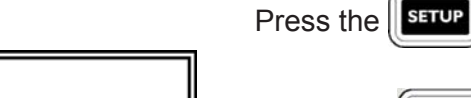

OFF=1 ON=2 Press the **1**...@ or **2**<sub>abc</sub> buttons to switch LNB power supply</sub>

button.

on or off. Press the **OK** button to keep the desired setting.

# **GETTING STARTED**

| LEVEL          |        |
|----------------|--------|
| dBµV= <u>1</u> | dBmV=2 |

2. Setup menu

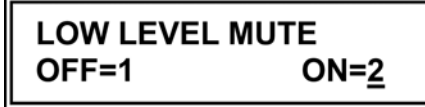

In the next menu press the **1**...@ or **2**abc button to define the

measurement unit the level is to be indicated. Press keep the current setting.

The next menu prompts you to set the mute function using the

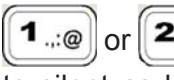

1...@] or [[2<sub>abc</sub>]] button. If you select ON, the MSK 125 is switched to silent as long as the incoming signal on the RF input is below

to

3. Setup menu

30 dBµV. Press the **OK** button to keep the desired setting.

After you have set the low-level mute you automatically exit the third setup menu.

#### DEFAULT SETUP SETTINGS AT TIME OF SHIPMENT

| Parameter      | Setting |
|----------------|---------|
| LNB DC         | OFF     |
| LEVEL          | dBµV    |
| LOW LEVEL MUTE | ON      |

## MAINS AND BATTERY OPERATION

The MSK 125 can be operated on the mains or by means of its integrated battery.

#### MAINS OPERATION

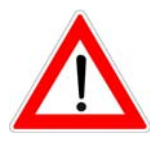

Remove the supplied AC power unit (100 V ... 250 V) from the packaging and connect it to the device and mains. The integrated

lithium-ion battery and the green LED next to the *ONOFF* button indicate the external power supply.

For mains operation use only the supplied power unit. The power unit is connected to the XLR power supply socket on the left side of the device.

For longer times the devices is not used it should be connected to the mains occasionally (trickle charge)

Note: A 12 V vehicle supply cable can be obtained through our customer service (company ESC, address see page 67) (order no.: 19700841BF).

# **GETTING STARTED**

#### **BATTERY OPERATION**

Before operating the device for the first time remove the T 8.0 A fuse from the packaging and place it in the fuse holder. This fuse prevents the device from being switched on accidentally during transportation.

After the fuse has been inserted the charging status display does not function properly until the battery has been fully discharged once.

Battery operation is only possible if the battery is charged sufficiently. Otherwise the MSK 125 cannot be switched on.

Once the battery has fully discharged it must be recharged immediately to avoid damage to the battery.

Charging starts automatically after the device has been connected to the mains. The battery cannot overcharge thanks to a protection switch.

Battery operation is signalled by a red LED next to the button.

The battery capacity is 6.45 Ah.

Press the button to check the charging status of the lithiumion battery.

The LC display indicates the following values:

- LNB or remote feeding voltage: 14.0 V
- LNB or remote feeding amperage: 255 mA
- 22 kHz switch on
- Battery charging status: 80 %
- Bar graph (8 x 10 %)

Press the button again to exit this operating mode.

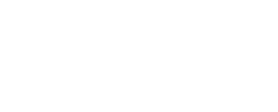

Note

#### LNB:14,0V 255mA 22kHz BATT: 80%

## ANALOGUE SATELLITE RECEPTION

In SAT mode the MSK 125 can be adjusted to "Analogue" and "DVB S(2)" reception types.

#### SAT ANALOGUE/DVB-S(2) SWITCH

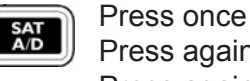

Press again Press again

= SAT analogue = DVB-S(2) = SAT analogue again

#### FREQUENCY DISPLAY AND ENTRY

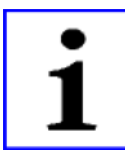

To measure the level of a reception signal, you must first enter the desired frequency. The LC display indicates the frequency and the measured level. The frequency can be entered from 920 MHz to 2150 MHz in 100 kHz intervals.

#### COMMAND OVERVIEW OF SAT FREQUENCY ENTRY

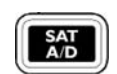

Switch to satellite reception (analogue or digital)

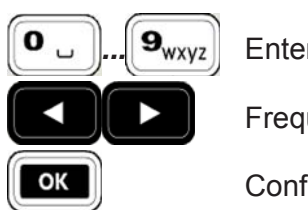

Enter frequency

Frequency can be changed in 100 kHz intervals

Confirm entry

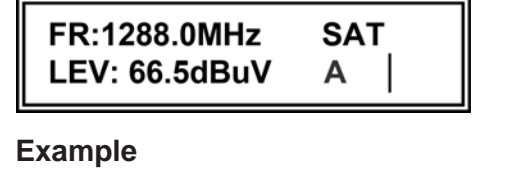

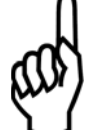

FR:1508.0MHz SAT LEV: 86.5dBuV Α

LC display:

- Frequency: 1288.0 MHz
- Operating mode: SAT
- Level: 66.5 dBµV A (A = analogue)

To enter the frequency 1508 MHz:

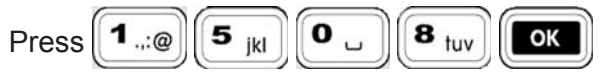

LC display:

- Frequency: 1508.0 MHz
- · Operating mode: SAT
- Level: 86.5 dBµV (A = analogue)

A "+" or "-" on the display means that the MSK 125 has not been

adjusted precisely to the desired carrier. Use the

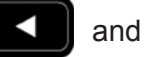

Note

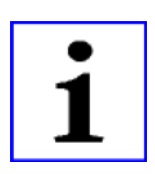

vertical line on the display indicates optimum frequency adjustment. Complete your frequency entry by pressing the button.

buttons to refine the frequency for optimum reception. A

The most recent frequency setting remains even after you switch the MSK 125 off if it has been entered with digits and confirmed

by pressing

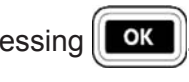

## LNB VOLTAGE AND 22 KHZ CHANGE-OVER

The LNB supply voltage is available at the RF socket. To turn on or

change the LNB voltage, press the the button. The LNB voltage

- can be switched off = 0V
- can be adjusted from 5 V to 20 V in 0.1 V intervals
- is short-circuit proof (max. amperage 600 mA from 5 to 20 V)

The following voltages can be called up via button command:

| Button | LNB voltage |
|--------|-------------|
| [0]    | 0 V         |
| [1]    | 12 V        |
| [2]    | 14 V        |
| [3]    | 18 V        |
| [5]    | 5 V         |
|        |             |
|        |             |
| [8]    | 22 kHz      |

For checking purposes the LED right from when the power supply is turned on.

CNTRL button is on

Press the button to indicate the power consumption of the connected LNB on the display.

The additionally connectable 22 kHz signal will superimpose the LNB voltage. It is necessary e.g. for the change-over of multi-feed systems or high band/low band LNB's.

#### Command overview for LNB voltage

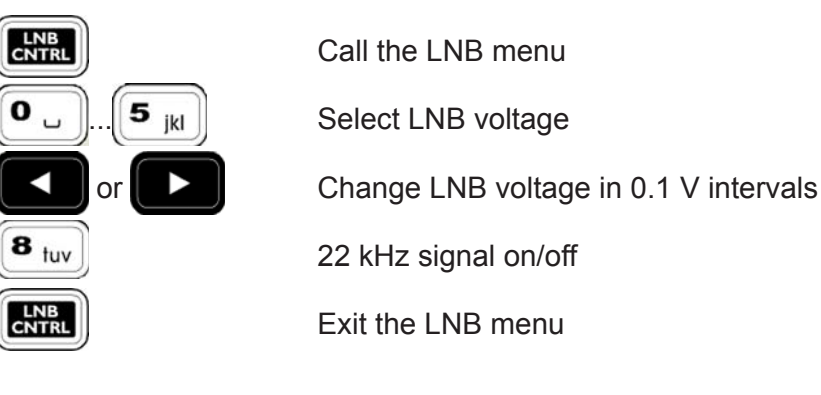

Example

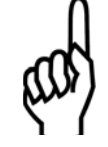

LNB:14,0V 150mA Calling up 14 V LNB voltage:

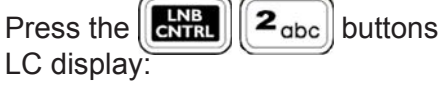

- LNB voltage: 14 V
- Current consumption: 150 mA

#### **"SAT ANALOGUE" LEVEL MEASUREMENT**

SAT

Α

After you have set a frequency the level is measured automatically and indicated on the LC display in dB $\mu$ V or dBmV (depending on the basic configuration). The input level can be measured in the range of 30 dB $\mu$ V to 120 dB $\mu$ V (-30 dBmV to 60 dBmV).

LC display:

- Frequency: 1508.0 MHz
- Operating mode: SAT analogue
- Measured level: 86.5 dBµV

Level overflow and underflow

FR:1508.0MHz

LEV: 86.5dBuV

| FR:1508.0MHz | SAT |
|--------------|-----|
| LEV:dBuV     | A   |

| FR:1508.0MHz          | SAT |
|-----------------------|-----|
| LEV: <sup></sup> dBuV | A   |

Note

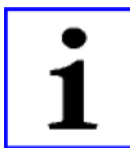

At a level < 30 dB $\mu$ V the LC display indicates an underflow. The following details are displayed:

- Frequency: 1508.0 MHz
- Operating mode: SAT analogue
- Level: underflow

At a level > 120 dB $\mu$ V the LC display indicates an overflow. The following details are displayed:

- Frequency: 1508.0 MHz
- Operating mode: SAT analogue
- Level: Overflow

The level of DVB-S(2) signals can only be measured properly with the setting "SAT digital reception".

## SOUND CARRIER FREQUENCY SETTING

Every analogue satellite video signal has multiple audio carrier frequencies assigned. On the MSK 125 you can listen to main and sub-audio carriers you choose. The audio carrier frequency can be adjusted from 5.0 MHz to 8.99 MHz in 10 kHz intervals. At 7.00 MHz the sound carrier bandwidth is automatically switched from "wide" (280 kHz) to "narrow" (150 kHz).

By default the following sound carrier frequencies are stored:

| BUTTON | Frequency in MHz        | Bandwidth    |
|--------|-------------------------|--------------|
|        | SELECT SOUND CARRIER    |              |
| [1]    | 5.80                    | wide Mono    |
| [2]    | 6.50                    | wide Mono    |
| [3]    | 6.65                    | wide Mono    |
| [4]    | 7.02                    | narrow       |
| [5]    | 7.20                    | narrow       |
| [6]    | 7.38                    | narrow       |
| [7]    | 7.56                    | narrow       |
| [8]    | 7.74                    | narrow       |
| [9]    | 7.92                    | narrow       |
| [0]    | Stereo (select left cha | annel first) |

#### Command overview for SAT audio carrier frequencies

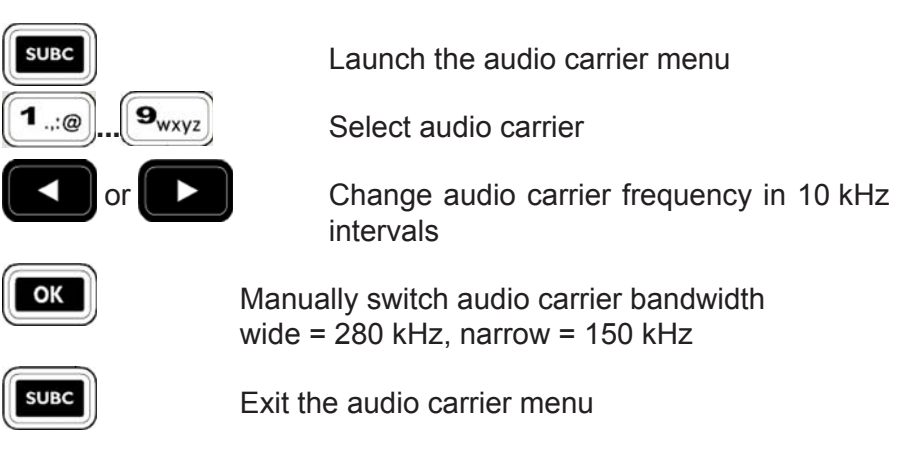

Example

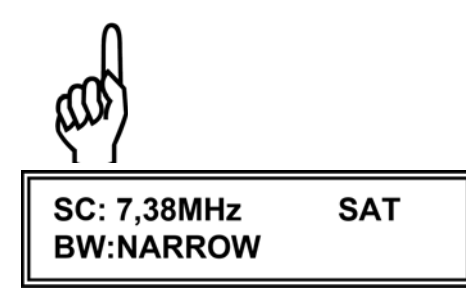

Note

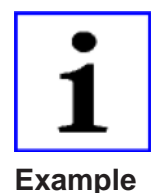

After the SAT analogue mode is called the MSK 125 is always set to 7.02 MHZ audio carrier. Frequency changes to the audio carrier are only kept until you exit the SAT analogue mode. To set the headphones output to "Stereo", first select the desired **left** channel and then confirm by pressing the "0" button.

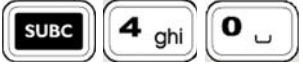

Call the 7.38 MHz audio carrier

Audio sub-carrier: 7.38 MHz

• Operating mode: SAT analogue

SUBC

Press

LC display:

6<sub>mno</sub>

• Audio carrier bandwidth: Narrow = 150 kHz

The headphones output now delivers the 7.02 and 7.20 MHz stereo sound.

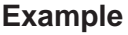

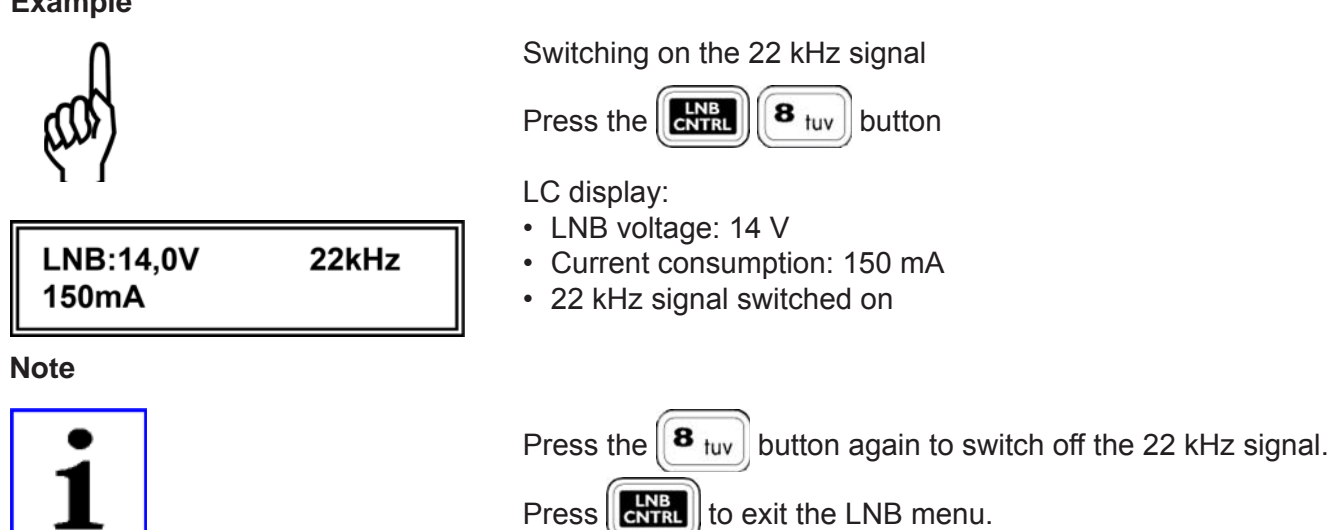

# DIGITAL SAT RECEPTION

In SAT mode the MSK 125 can be adjusted to "Analogue" and "DVB S(2)" reception types.

## FREQUENCY DISPLAY AND ENTRY

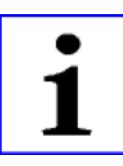

To measure the level of a reception signal, you must first enter the desired frequency. The LC display indicates the frequency and the measured level. The frequency can be entered from 920 MHz to 2150 MHz in 100 kHz intervals.

#### COMMAND OVERVIEW OF SAT FREQUENCY ENTRY

SAT A/D

Switch to satellite reception (analogue or digital)

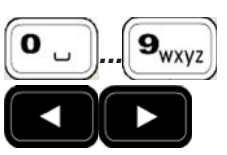

Enter frequency

Frequency can be changed in 100 kHz intervals

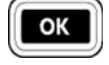

LC display:

Confirm entry

FR:1236.0MHz SAT LEV: 86.5dBuV D

Example

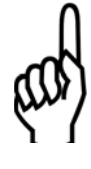

To enter the frequency 1236 MHz:

• Level: 86.5 dB $\mu$ V D (D = digital)

Frequency: 1236.0 MHz

· Operating mode: SAT

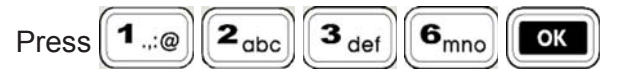

|                                     | LC display:                                                                                                    |
|-------------------------------------|----------------------------------------------------------------------------------------------------|
| FR:1236.0MHz SAT<br>LEV: 86.5dBuV D | <ul> <li>Frequency: 1236.0 MHz</li> <li>Operating mode: SAT</li> <li>Level: 86.5 dBµV (D = digital)</li> </ul>                                                                                                    |
| Note                                | Complete your frequency entry by pressing the <b>ok</b> button.<br>The most recent frequency setting remains even after you switch<br>the MSK 125 off if it has been entered with digits and confirmed by<br>pressing <b>ok</b> . |

## LNB VOLTAGE AND 22 KHZ CHANGE-OVER

The LNB supply voltage is available at the RF socket. To turn on or

change the LNB voltage, press the **CNTRL** button.

The LNB voltage

- can be switched off = 0V
- can be adjusted from 5 V to 20 V in 0.1 V intervals
- is short-circuit proof (max. amperage 600 mA from 5 to 20 V)

The following voltages can be called up via button command:

| Button | LNB voltage |
|--------|-------------|
| [0]    | 0 V         |
| [1]    | 12 V        |
| [2]    | 14 V        |
| [3]    | 18 V        |
| [5]    | 5 V         |
|        |             |
|        |             |
| [8]    | 22 kHz      |

For checking purposes the LED right from button is on when the power supply is turned on.

Press the button to indicate the power consumption of the connected LNB on the display.

The additionally connectable 22 kHz signal will superimpose the LNB voltage. It is necessary e.g. for the change-over of multi-feed systems or high band/low band LNB's.

#### Command overview for LNB voltage

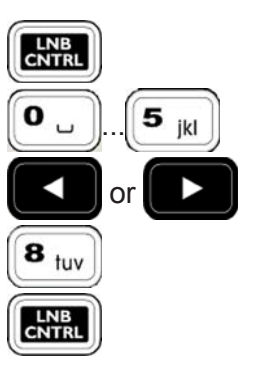

Call the LNB menu

Select LNB voltage

Change LNB voltage in 0.1 V intervals

22 kHz signal on/off

Exit the LNB menu

#### **Example**

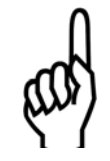

LNB:14,0V 150mA

#### Note

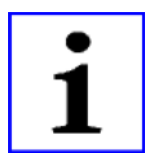

Example

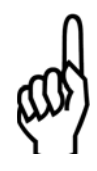

| LNB:14,0V | 22kHz |
|-----------|-------|
| ISUIIA    |       |

#### Note

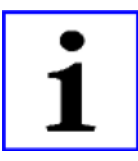

Calling up 14 V LNB voltage:

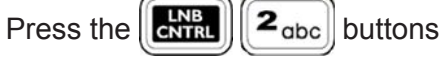

LC display:

- LNB voltage: 14 V
- Current consumption: 150 mA

By pressing the Δ button you can change the LNB or voltage in 0.1 V intervals.

Press [[CNTRL]] to exit the LNB menu.

#### Switching on the 22 kHz signal

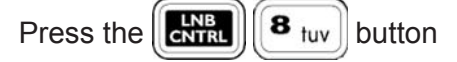

- Current consumption: 150 mA
- · 22 kHz signal switched on

Press the  $\begin{bmatrix} \mathbf{8} \\ tuv \end{bmatrix}$  button again to switch off the 22 kHz signal.

Press (CNTRL) to exit the LNB menu.

LC display: LNB voltage: 14 V

#### "SAT DVB-S(2)" LEVEL MEASUREMENT

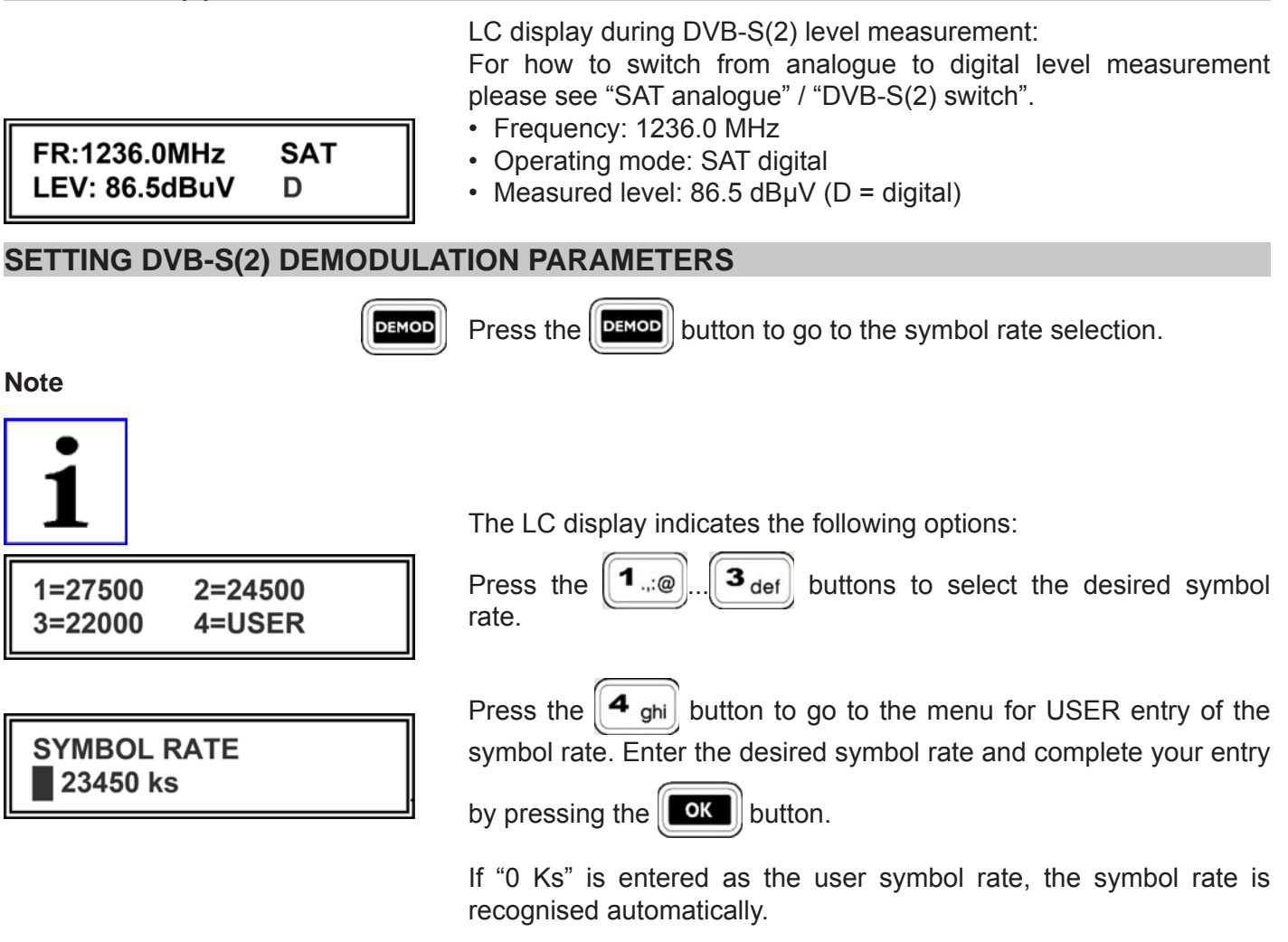

#### DISEQC<sup>™</sup> (DIGITAL SATELLITE EQUIPMENT CONTROL)

The DiSEqC<sup>TM</sup> system is used to control systems with extended control functions. DiSEqC<sup>TM</sup> uses a serial, bi-directional transmission process with a master and one or multiple slaves. The data bits are generated with pulse width modulation of the already existent 22 kHz carrier and are superimposed with 600 mV<sub>ss</sub> of the LNB remote feeding voltage. The digital code words are composed of 8 data bits and one additional parity bit for the recognition of transmission errors. Multiple code words form one DiSEqC<sup>TM</sup> command. Code words are entered in hex code:

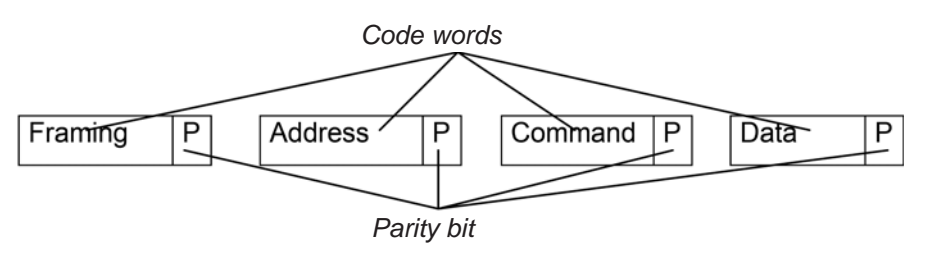

The MSK 125 can send signals based on  $DiSEqC^{TM}1.0$  but cannot receive them.

#### COMMAND OVERVIEW FOR DISEQC<sup>™</sup>

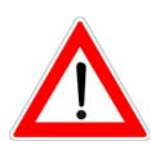

If a DiSEqC<sup>™</sup> matrix is activated via DiSEqC<sup>™</sup> command, it must first be ensured that the analogue LNB control voltage is set to the correct Satellite frequency plane. I.e. if a vertical satellite frequency plane is required, it is essential to set the analogue LNB control voltage to 14 V. Then the correct DiSEqC<sup>™</sup> command can be selected and sent.

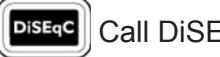

DiseqC Call DiSEqC™ menu

The TFT screen provides a selection of the most important DiSEqC<sup>™</sup> commands for four satellite positions and their assignment of high band and low band as well as their "horizontal" or "vertical" polarisation.

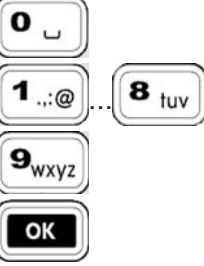

User entry

Select the desired DiSEqC<sup>™</sup> command

More DiSEqC<sup>™</sup> or Simple DiSEqC<sup>™</sup> commands

Send the selected command string

User entry

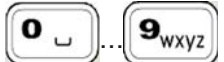

Code words are entered in hex code 0...9

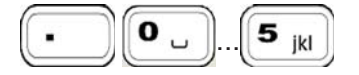

Code words are entered in hex code A ... F

| Button             | Hex code |
|--------------------|----------|
| . O .              | А        |
| • <b>1</b> :@      | В        |
| . 2 <sub>abc</sub> | S        |
| . 3 <sub>def</sub> | D        |
| • 4 ghi            | E        |
| - <b>5</b> jkl     | F        |

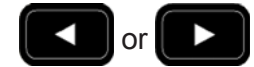

Cursor commands for code words: "Framing", "Address", "Command" and "Data"

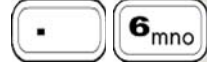

Delete the entire command string to the cursor position

Send the selected command string

| ОК     |  |
|--------|--|
| DiSEqC |  |

Exit DiSEqC<sup>™</sup> menu

Example of a user entry:

You wish to check the EXR 22 Kathrein matrix. The command set for the EXR 22 matrix is E0 00 24 (LNB High) and E0 00 20 (LNB Low).

Calling up "DiSEqC<sup>™</sup>":

Press the DiseqC button

Press the  $[\mathbf{0} \ \mathbf{u}]$  button to call up the user entry.

The data bits of the individual code words can now be entered using

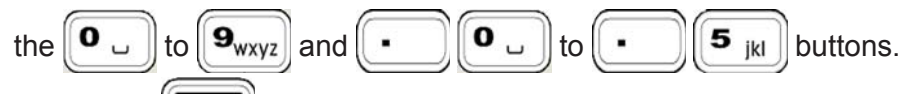

Press the button to send off the control command. The symbol ">" indicates that the control command has been sent.

See the technical appendix for DiSEqC<sup>™</sup> command sets for EXR 20, EXR 22 and 9xx series Kathrein matrices.

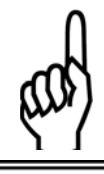

DiSEqC-

SAT-CTRL menu

#### **DiSEqC-Framing** Ε∎

DiSEqC<sup>™</sup> menu

### **DiSEqC-COMMAND** E0 00 24 >

DiSEqC<sup>™</sup> menu

Note

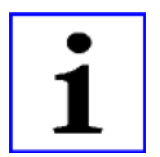

## COMMAND OVERVIEW FOR FRAMING BYTE

| HEX<br>Byte | Description                                                |
|-------------|------------------------------------------------------------|
| E0          | Master command, one-time transmission                      |
| E1          | Master command, recurring transmission                     |
| E2          | Master command, expecting response, first transmission     |
| E3          | Master command, expecting response, recurring transmission |
| E4          | Response from Slave, "OK", no errors detected              |
| E5          | Response from slave, command not supported by slave        |
| E6          | Response from Slave, parity error detected                 |
| E7          | Response from slave, command not recognised                |

#### COMMAND OVERVIEW FOR ADDRESS BYTE

| Hex Byte | Description                                                      |
|----------|------------------------------------------------------------------|
| 00       | All devices                                                      |
| 10       | Every LNB, matrix or SMATV                                       |
| 11       | LNB                                                              |
| 12       | LNB with loop-through                                            |
| 14       | Matrix (switcher)                                                |
| 15       | Matrix (switcher) with loop-through                              |
| 18       | SMATV                                                            |
| 20       | Every polarizer                                                  |
| 21       | Maximum turn (full skew) in linear polarisation                  |
| 22       | Stepwise polarizer adjustment                                    |
| 30       | Every positioner                                                 |
| 31       | Polar/Azimuth positioner                                         |
| 32       | Elevation positioner                                             |
| 33       | Combined positioner                                              |
| 34       | LNB positioner                                                   |
| 40       | Installation help                                                |
| 41       | Signal strength adjustment help                                  |
| 60       | Reserved for assigned addresses                                  |
| 70       | "Intelligent slave interface" for "Proprietary Multi-Master bus" |
| 71       | Interface for participants and controlled head end               |
| Fx       | OEM expansion                                                    |

#### COMMAND OVERVIEW FOR COMMAND BYTE

The MSK 125 can send commands based on DiSEqC<sup>TM</sup>1.0 but cannot receive them. All commands requiring DiSEqC<sup>TM</sup>2.0 (send and receive) are **greyed out** in the table.

**Commands in bold letters** are preferred for Kathrein switching matrices.

| Hex<br>Byte | Command ID  | Description                                                             | Number of<br>Data Byte |
|-------------|-------------|-------------------------------------------------------------------------|------------------------|
| 00          | Reset       | Reset DiSEqC <sup>™</sup> microcontroller                               | -                      |
| 01          | Clr Reset   | Delete reset flag                                                       | -                      |
| 02          | Standby     | Turn off peripheral power unit                                          | -                      |
| 03          | Power on    | Turn on peripheral power unit                                           | -                      |
| 04          | Set Contend | Set the contention flag                                                 | -                      |
| 05          | Contend     | Response only if contention flag has been set                           | -                      |
| 06          | Clr Contend | Delete the contention flag                                              | -                      |
| 07          | Address     | Response only if contention flag has not been set                       | -                      |
| 08          | Move C      | Change address if contention flag has been set                          | 1                      |
| 09          | Move        | Change address if contention flag has not been set                      | 1                      |
| 10          | Status      | Read status register flags                                              | -                      |
| 11          | Config      | Read configuration flags                                                | -                      |
| 14          | Switch 0    | Read switching status flag (commited port)                              | -                      |
| 15          | Switch 1    | Read switching status flag (uncommited port)                            | -                      |
| 16          | Switch 2    | Expansion option                                                        | -                      |
| 17          | Switch 3    | Expansion option                                                        | -                      |
| 20          | Set LO      | Call up low local oscillator frequency                                  | -                      |
| 21          | Set VR      | Call up vertical polarisation or clockwise circular polarisation        | -                      |
| 22          | Set Pos A   | Select satellite position A                                             | -                      |
| 23          | Set S0A     | Select switch option A                                                  | -                      |
| 24          | Set Hi      | Call up high local oscillator frequency                                 | -                      |
| 25          | Set HL      | Call up horizontal polarisation or anti-clockwise circular polarisation | -                      |
| 26          | Set Pos B   | Select satellite position B                                             | -                      |
| 27          | Set S0B     | Select switch option B                                                  | -                      |
| 28          | Set S1A     | Call up matrix S1 input A (input B not active)                          | -                      |
| 29          | Set S2A     | Call up matrix S2 input A (input B not active)                          | -                      |
| 2A          | Set S3A     | Call up matrix S3 input A (input B not active)                          | -                      |
| 2B          | Set S4A     | Call up matrix S4 input A (input B not active)                          | -                      |
| 2C          | Set S1B     | Call up matrix S1 input B (input A not active)                          | -                      |
| 2D          | Set S2B     | Call up matrix S2 input B (input A not active)                          | -                      |
| 2E          | Set S3B     | Call up matrix S3 input B (input A not active)                          | -                      |
| 2F          | Set S4B     | Call up matrix S4 input B (input A not active)                          | -                      |
| 30          | Sleep       | All bus commands are ignored except for Awake                           | -                      |
| 31          | Awake       | Bus commands are accepted again                                         | -                      |
| 38          | Write N0    | Set port group 0                                                        | 1                      |

| 39 | Write N1   | Set port group 1                                 | 1      |
|----|------------|--------------------------------------------------|--------|
| 3A | Write N2   | Expansion option                                 | 1      |
| 3B | Write N3   | Expansion option                                 | 1      |
| 40 | Read A0    | Read analogue value A0                           | -      |
| 41 | Read A1    | Read analogue value A1                           | -      |
| 48 | Write A0   | Set analogue value A0                            | 1      |
| 49 | Write A1   | Set analogue value A1                            | 1      |
| 4F | Write A7   | Set analogue value A7                            | 1      |
| 50 | LO string  | Read current frequency                           | -      |
| 51 | LO now     | Read current frequency (table entry number)      | -      |
| 52 | LO Lo      | Read Lo frequency (table entry number)           | -      |
| 53 | LO Hi      | Read Hi frequency (table entry number)           | -      |
| 58 | Write Freq | Write channel frequency                          | 2 or 3 |
| 59 | Ch.No.     | Set selected channel number (receiver)           | 2      |
| 60 | Halt       | Stop positioner                                  | -      |
| 61 | Go E       | Move positioner eastward                         | -      |
| 62 | Go W       | Move positioner westward                         | -      |
| 64 | P Status   | Read positioner status register                  | -      |
| 65 | Read Pos   | Read positioner counter                          | -      |
| 6C | Goto       | Move positioner motor to "Counter value", Hi, Lo | 2      |
| 6D | Write Pos  | Set positioner counter, Hi, Lo                   | 2      |

#### **COMMAND OVERVIEW FOR DATA BYTE**

An appropriate data byte must only be sent id the command byte requires data bytes. This can be seen in the above command byte table. For more information on which data byte to send to which command byte please refer to the specification of the device used.

| Orbit<br>position | Polarisation<br>Switch Position<br>H/V | Switch Position<br>Low Band | Data Byte |
|-------------------|----------------------------------------|-----------------------------|-----------|
|                   | V                                      | Lo                          | F0        |
| 1                 | V                                      | Hi                          | F1        |
|                   | Н                                      | Lo                          | F2        |
|                   | Н                                      | Hi                          | F3        |
| 2                 | V                                      | Lo                          | F4        |
|                   | V                                      | Hi                          | F5        |
|                   | Н                                      | Lo                          | F6        |
|                   | Н                                      | Hi                          | F7        |
|                   | V                                      | Lo                          | F8        |
|                   | V                                      | Hi                          | F9        |
| 3                 | Н                                      | Lo                          | FA        |
|                   | Н                                      | Hi                          | FB        |
| 4                 | V                                      | Lo                          | FC        |
|                   | V                                      | Hi                          | FD        |
|                   | Н                                      | Lo                          | FE        |
|                   | Н                                      | Hi                          | FF        |

## LIST OF SINGLE CABLE DISEQC™ COMMAND

| System:  | Channel: | Satellite:  | Transponder:     | Channel:  | DiSEqC <sup>™</sup> command: |
|----------|----------|-------------|------------------|-----------|------------------------------|
| UAS 481  | 1400 MHz | Astra 19.2° | 11.836 GHz, Hor. | Das Erste | E0 10 5A 0D 99               |
|          |          |             | SR 27500         |           |                              |
|          | 1400 MHz | Hotbird 13° | 11.604 GHz, Hor. | Das Erste | E0 10 5A 09 5F               |
|          |          |             | SR 27500         |           |                              |
| EXR 501  | 1400 MHz | Astra 19.2° | 11.836 GHz, Hor. | Das Erste | E0 10 5A 0D 35               |
| EXR 551  |          |             | SR 27500         |           |                              |
| EXR 552  | 1400 MHz | Hotbird 13° | 11.604 GHz, Hor. | Das Erste | E0 10 5A 09 CF               |
|          |          |             | SR 27500         |           |                              |
| EXR 1581 | 1400 MHz | Astra 19.2° | 11.836 GHz, Hor. | Das Erste | E0 10 5A 2D 35               |
| EXR 2581 |          |             | SR 27500         |           |                              |
|          | 1400 MHz | Hotbird 13° | 11.604 GHz, Hor. | Das Erste | E0 10 5A 29 CF               |
|          |          |             | SR 27500         |           |                              |
| EXR 1942 | 1400 MHz | Astra 19.2° | 11.836 GHz, Hor. | Das Erste | E0 10 5A 2D 35               |
| EXR 2942 |          |             | SR 27500         |           |                              |
|          | 1400 MHz | Hotbird 13° | 11.604 GHz, Hor. | Das Erste | EO 10 5A 39 CF               |
|          |          |             | SR 27500         |           |                              |
| EXU 908  | 1400 MHz | Astra 19.2° | 11.836 GHz, Hor. | Das Erste | E0 10 5A 2D 35               |
|          |          |             | SR 27500         |           |                              |
|          | 1400 MHz | Hotbird 13° | 11.604 GHz, Hor. | Das Erste | EO 10 5A 39 CF               |
|          |          |             | SR 27500         |           |                              |

## SIMPLE DISEQC<sup>™</sup>, TONE BURST

The Simple Tone Burst  $DiSEqC^{TM}$  procedure is a simplified form of the  $DiSEqC^{TM}$  control. In this Simple  $DiSEqC^{TM}$  two switch status are possible: Tone Burst and Data Burst.

#### COMMAND OVERVIEW FOR "SIMPLE DISEQC™"

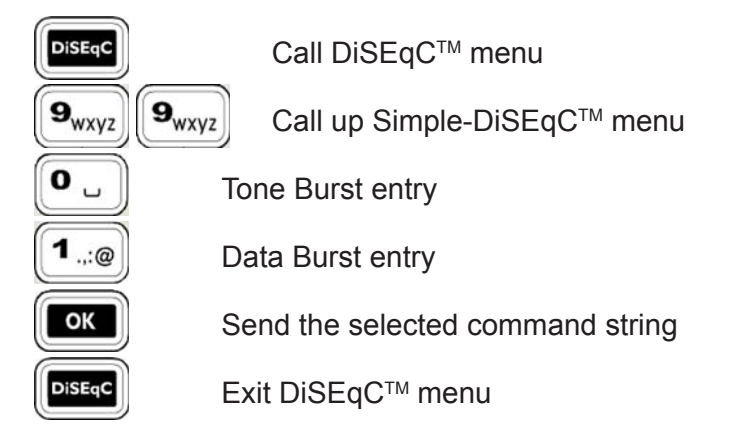

## DVB-S(2) MER, BER AND OFFSET MEASUREMENT

The modulation error rate (MER), the bit error rate (BER) and the carrier frequency offset (LNB offset) can be measured to rate the digital reception quality.

**Note:** In this case MER shown on the display has the same meaning as SNR (signal radio ratio).

Use the button to select between SAT analogue and SAT digital.

#### Calling up DVB-S(2) measurement:

In SAT digital reception mode press the button.

LC display:

- MER modulation error rate: 12.6 dB
- Modulation type 8PSK
- Code rate 9/10
- BER bit error rate: **1.7e-7**
- Standard = DVBS2
- Carrier frequency offset (LNB offset): +0.72 MHz

If the quality of the DVB signal is so good that no bit error can be detected, **BER = 0.0e+0** is displayed.

## MPEG IMAGE REPRESENTATION IN DVB-S(2)

If you select DVB measurement by pressing UVB, the TFT screen

displays the list of programmes that can be received on the digital transport stream.

Use the

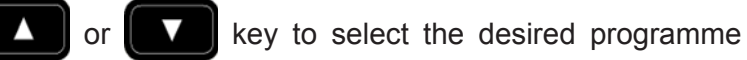

and confirm your selection by pressing

To select the programme, you can also enter the displayed

ОК

programme number directly: **O \_ ) 1**...@

If the programme can be received free of charge, the picture and sound of the desired programme are decoded and displayed or played back via the integrated speaker.

By pressing **ok** again you can select another programme from the programme list.

Press **DVB** to exit digital reception.

MER:12.6dB 8PSK 9/10 BER: 1.7e-7 S2+ 0.72MHz

# LOCATING SATELLITES

|                  | The function allows you to search for satellites whose transponder frequencies are unknown. The frequency range from 1000 to 2100 MHz is continuously scanned for reception signals. If a reception signal is detected, the reception level is indicated in the display in the form of an increasing or decreasing bar. The form of an increasing or decreasing bar. The form of the bearing buttons allow you to set the measurement range to three sensitivity levels. A bearing sound enables you to monitor the level. The pitch of the bearing sound is proportional to the received signal level. The volume of the bearing sound can be adjusted using the form of the bearing wolume buttons. |
|------------------|----------------------------------------------------------------------------------------------------|
| Command overview |                                                                                                    |
|                  | Switch to the "frequency-independent satellite search" mode.                                                                                                    |
|                  | Switch the measurement range, the bar graph and<br>the bearing sound:<br>Level range 1: Large input levels<br>Level range 2: Medium input levels<br>Level range 3: Small input levels                                                                                                    |
|                  | Exit this mode                                                                                                    |
| LEV-Range:2 SAT  | LC display:<br>• Level range 2: Medium input level<br>• SAT mode<br>• Bar graph display with bearing sound                                                                                                    |
| Example          |                                                                                                    |
| tay              | <ul> <li>Press the button.</li> <li>Slowly turn the antenna until a level tendency can be seen on the bar display</li> <li>Slowly turn the antenna until the bar display reaches its maximum</li> <li>If necessary, decrease or increase the sensitivity using the buttons</li> </ul>                                                                                                    |

• Press the **FAT** button to exit this function

## FINDING INDIVIDUAL RECEPTION FREQUENCIES

The function allows you to adjust the antenna to the maximum reception signal. The display indicates the reception in

the form of an increasing or decreasing bar. The

buttons allow you to set the measurement range to three sensitivity levels.

The bearing sound enables you to monitor the level. The pitch of the bearing sound is proportional to the received signal level. The volume of the bearing sound can be adjusted using the

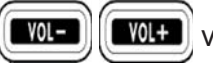

volume buttons.

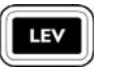

Switch to "Find" mode.

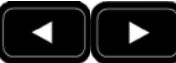

Switch the measurement range, the bar graph and the bearing sound: Level range 1: Large input levels Level range 2: Medium input levels Level range 3: Small input levels

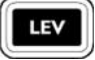

Exit this mode

- SAT
- Example

>

LEV-Range:2

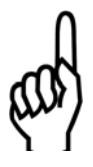

- LC display:
- Level range 2: Medium reception level
- SAT mode
- · Bar graph display with bearing sound

Launching the "Find level" function:

- Press the button
- Slowly turn the antenna until the bar display reaches its maximum
- If necessary, decrease or increase the sensitivity using the

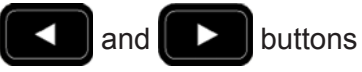

Slowly turn the antenna until you have reached the maximum level

Exit "Find level":

Press the **LEV** button.

Command overview for finding

# **TV MEASUREMENT**

## ANALOGUE TV CABLE RECEPTION

In CABLE mode the MSK 125 can be set to the "Analogue" and "DVB-C" reception types.

#### ANALOGUE CABLE/DVB C SWITCH

| CABLE | Press once  |
|-------|-------------|
| A/D   | Press agair |

Press again Press again = Analogue cable TV = DVB-C

= Back to analogue cable TV

#### HF STANDARD SWITCH - ANALOGUE CABLE (DEMOD MENU)

In TV mode the MSK 125 can measure the following standards:

- B/G standard (Germany)
- Standard L
- D/K standard
- Standard I

**Command overview:** 

Calling up the DEMOD menu

DEMOD Call up menu for standard change-over and demodulator setting. 1=B/G 2=L 1 4 Select standard ghi ..:@ 3=D/K 4=I After that the Demod menu is exited automatically. DEMOD OK Press OK or to exit the Demod menu without any changes.

Note

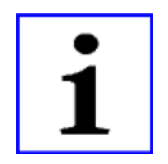

If you wish to keep the settings unchanged, press

Please note that the selected standard remains even after the device is switched off.

# **TV MEASUREMENT**

## CHANNEL DISPLAY AND ENTRY

To measure the level of a reception signal, you must first enter the desired channel.

The following channels can be set:

- Band I/III CH 01 to CH 12 in 7 MHz raster
- Band IV/V CH 21 to CH 69 in 8 MHz raster
- Special channel S 01 to S 20 in 7 MHz raster
- Special channel S 21 to S 41 in 8 MHz raster

These details refer to the default Standard B/G only. For information on the other standards please see the technical appendix.

#### COMMAND OVERVIEW FOR TV CHANNEL ENTRY

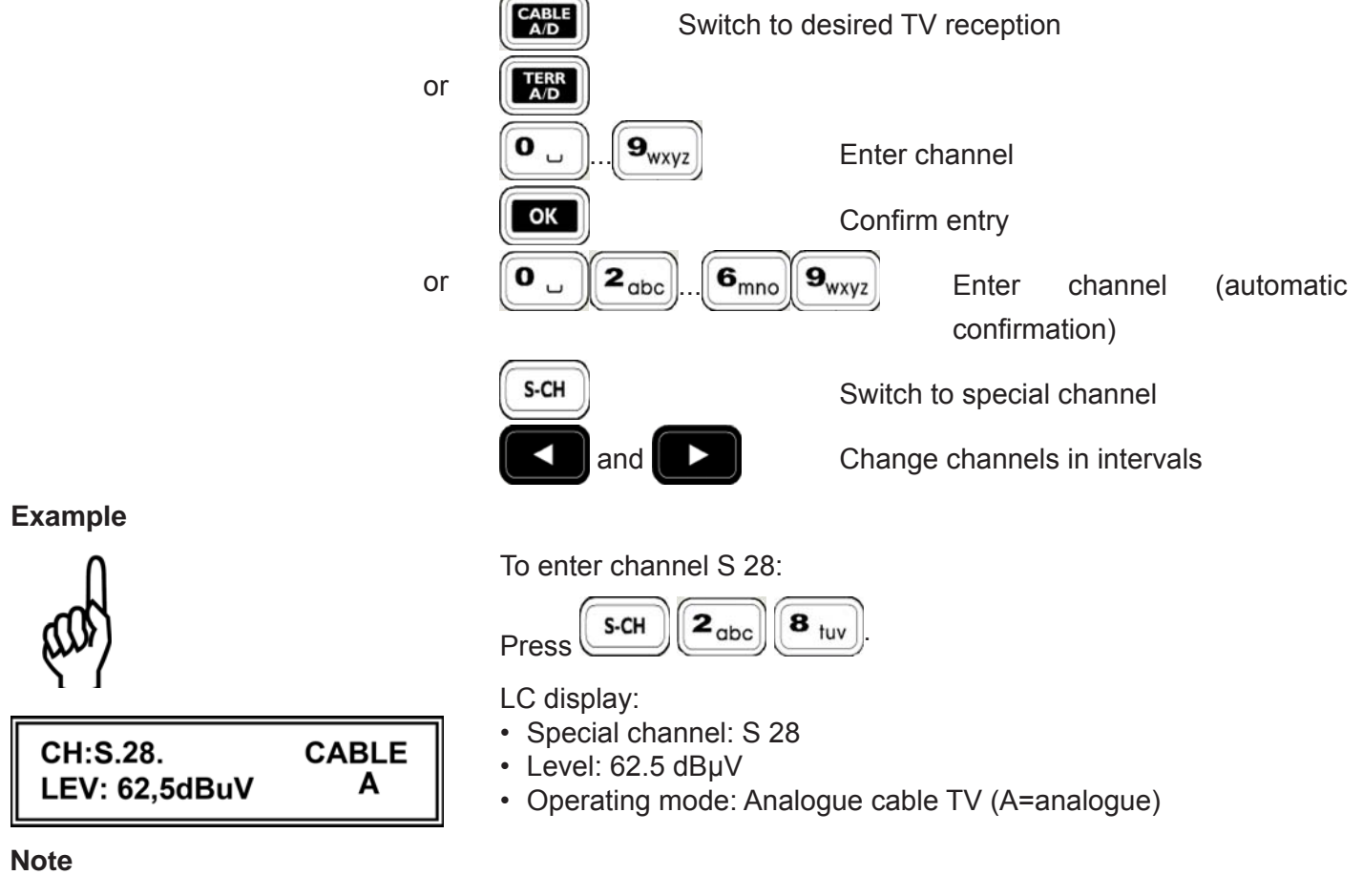

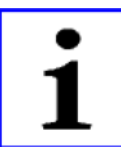

Ensure that the correct standard has been set. The default setting is Standard B/G.

## FREQUENCY DISPLAY AND ENTRY

To measure the level of a reception signal, you must first enter the desired video carrier frequency.

The frequency can be entered from 47 MHz to 862 MHz in 50 kHz intervals.
### COMMAND OVERVIEW FOR TV FREQUENCY ENTRY

or

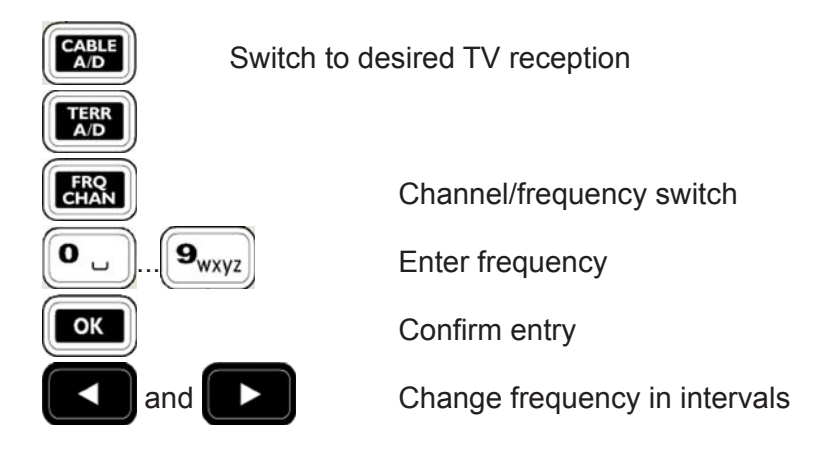

Example

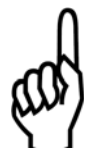

CH:175,25 MHz CABLE LEV: 65,0dBuV A

Note

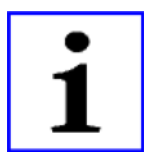

Then  $\begin{bmatrix} \mathbf{1} \\ ... \\ e \end{bmatrix} \begin{bmatrix} \mathbf{7} \\ pqrs \end{bmatrix} \begin{bmatrix} \mathbf{5} \\ jkl \end{bmatrix} \begin{bmatrix} \mathbf{2} \\ abc \end{bmatrix} \begin{bmatrix} \mathbf{5} \\ jkl \end{bmatrix} \begin{bmatrix} \mathbf{2} \\ abc \end{bmatrix} \begin{bmatrix} \mathbf{5} \\ jkl \end{bmatrix} \begin{bmatrix} \mathbf{1} \\ c \end{bmatrix} \begin{bmatrix} \mathbf{1} \\ c \end{bmatrix} \end{bmatrix} \begin{bmatrix} \mathbf{1} \\ c \end{bmatrix} \begin{bmatrix} \mathbf{1} \\ c \end{bmatrix} \begin{bmatrix} \mathbf{1} \\ c \end{bmatrix} \begin{bmatrix} \mathbf{1} \\ c \end{bmatrix} \end{bmatrix} \begin{bmatrix} \mathbf{1} \\ c \end{bmatrix} \begin{bmatrix} \mathbf{1} \\ c \end{bmatrix} \begin{bmatrix} \mathbf{1} \\ c \end{bmatrix} \end{bmatrix} \begin{bmatrix} \mathbf{1} \\ c \end{bmatrix} \begin{bmatrix} \mathbf{1} \\ c \end{bmatrix} \end{bmatrix} \begin{bmatrix} \mathbf{1} \\ c \end{bmatrix} \begin{bmatrix} \mathbf{1} \\ c \end{bmatrix} \end{bmatrix} \begin{bmatrix} \mathbf{1} \\ c \end{bmatrix} \begin{bmatrix} \mathbf{1} \\ c \end{bmatrix} \begin{bmatrix} \mathbf{1} \\ c \end{bmatrix} \end{bmatrix} \begin{bmatrix} \mathbf{1} \\ c \end{bmatrix} \begin{bmatrix} \mathbf{1} \\ c \end{bmatrix} \end{bmatrix} \begin{bmatrix} \mathbf{1} \\ c \end{bmatrix} \begin{bmatrix} \mathbf{1} \\ c \end{bmatrix} \end{bmatrix} \begin{bmatrix} \mathbf{1} \\ c \end{bmatrix} \end{bmatrix} \begin{bmatrix} \mathbf{1} \\ c \end{bmatrix} \end{bmatrix} \begin{bmatrix} \mathbf{1} \\ c \end{bmatrix} \begin{bmatrix} \mathbf{1} \\ c \end{bmatrix} \end{bmatrix} \begin{bmatrix} \mathbf{1} \\ c \end{bmatrix} \end{bmatrix} \end{bmatrix} \begin{bmatrix} \mathbf{1} \\ c \end{bmatrix} \end{bmatrix} \begin{bmatrix} \mathbf{1} \\ c \end{bmatrix} \end{bmatrix} \begin{bmatrix} \mathbf{1} \\ c \end{bmatrix} \end{bmatrix} \end{bmatrix} \begin{bmatrix} \mathbf{1} \\ c \end{bmatrix} \end{bmatrix} \end{bmatrix} \begin{bmatrix} \mathbf{1} \\ c \end{bmatrix} \end{bmatrix} \begin{bmatrix} \mathbf{1} \\ c \end{bmatrix} \end{bmatrix} \end{bmatrix} \begin{bmatrix} \mathbf{1} \\ c \end{bmatrix} \end{bmatrix} \end{bmatrix} \begin{bmatrix} \mathbf{1} \\ c \end{bmatrix} \end{bmatrix} \begin{bmatrix} \mathbf{1} \\ c \end{bmatrix} \end{bmatrix} \end{bmatrix} \begin{bmatrix} \mathbf{1} \\ c \end{bmatrix} \end{bmatrix} \begin{bmatrix} \mathbf{1} \\ c \end{bmatrix} \end{bmatrix} \end{bmatrix} \begin{bmatrix} \mathbf{1} \\ c \end{bmatrix} \end{bmatrix} \begin{bmatrix} \mathbf{1} \\ c \end{bmatrix} \end{bmatrix} \end{bmatrix} \begin{bmatrix} \mathbf{1} \\ c \end{bmatrix} \end{bmatrix} \begin{bmatrix} \mathbf{1} \\ c \end{bmatrix} \end{bmatrix} \begin{bmatrix} \mathbf{1} \\ c \end{bmatrix} \end{bmatrix} \begin{bmatrix} \mathbf{1} \\ c \end{bmatrix} \end{bmatrix} \end{bmatrix} \begin{bmatrix} \mathbf{1} \\ c \end{bmatrix} \end{bmatrix} \end{bmatrix} \begin{bmatrix} \mathbf{1} \\ c \end{bmatrix} \end{bmatrix} \begin{bmatrix} \mathbf{1} \\ c \end{bmatrix} \end{bmatrix}$ 

LC display:

Press

- Frequency: 175.25 MHz
- Level: 65.0 dBµV
- Operating mode: Analogue cable TV

To enter the frequency 175.25 MHz:

After calling up the frequency menu for the first time you have to enter the digit order for another frequency entry.

(calling up the frequency menu)

OK

The most recent frequency setting remains even after you switch the MSK 125 off if it has been entered with digits and confirmed by

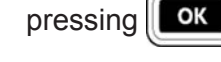

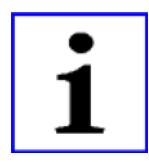

Please note that the points before and after the channel number refer to the precisely set channel:

CH: .10. or CH: S.04.

If you enter the frequency outside the valid channel raster, the channel is displayed without points:

CH: 10 or CH: S 04

### "CABLE ANALOGUE" LEVEL MEASUREMENT

After you have set a channel or frequency the level is measured automatically and indicated on the LC display in dBµV or dBmV (depending on the device configuration). The input level can be measured in the range of 30 dBµV to 120 dBµV (-30 dBmV to 60 dBmV).

| CH: .05.      | CABLE |
|---------------|-------|
| LEV: 86.5dBuV | Α     |

LC display:

- Channel: CH 05
- Operating mode: Analogue cable TV
- Measured level: 86.5 dB $\mu$ V

Operating mode: Analogue cable TV

### LEVEL OVERFLOW AND UNDERFLOW

At a level < 30 dBµV the LC display indicates an underflow.

At a level > 120 dB $\mu$ V the LC display indicates an overflow.

LC display:

LC display:

• Channel: CH 05

• Level: underflow

CH: .05. CABLE LEV: . dBuV Α

| CH: .05.                | CABLE |
|-------------------------|-------|
| LEV: <sup></sup> .⁻dBuV | Α     |

Note

· Channel: CH 05 Operating mode: Analogue cable TV Level: Overflow

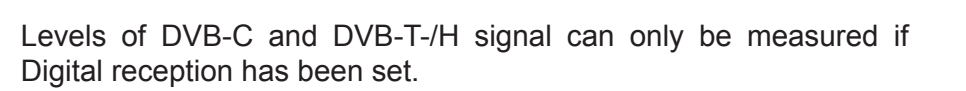

## AUDIO CARRIER SPACING AND LEVEL

TV stations can transmit on a second audio carrier - FM-modulated (analogue) - or in Nicam format (digital). Depending on the set standard the audio carriers are assigned various frequencies (see table). After channel and frequency entry audio carrier 1 is always set.

| Standard | TT1        | TT2      | Nicam     |
|----------|------------|----------|-----------|
| B/G      | 5.5 MHz    | 5.74 MHz | 5.85 MHz  |
| D/K      | 6.5 MHz    | 6.26 MHz | 5.85 MHz  |
| 1        | 6.0 MHz    |          | 6.552 MHz |
| L        | AM 6.5 MHz |          | 5.85 MHz  |

In audio carrier measurement the signal spacing between audio and video carrier in dB is measured first, then the absolute audio carrier level in dBµV. During the measurement the speaker is mute. After completion of the measurement the modulation of the audio carrier last measured can be heard.

### COMMAND OVERVIEW FOR "MEASURE TV AUDIO CARRIER FREQUENCY"

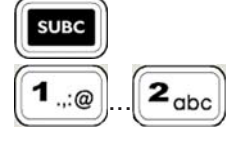

Switch to audio carrier menu

Switch between TT1 and TT2 (see table) Audio carrier measurement while button is pressed

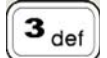

Switch to Nicam reception

#### Example

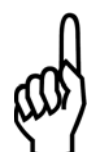

| SC: 5,50MHz  | CABLE |
|--------------|-------|
| LEV: -13.0dB | Α     |

| SC: 5,50MHz   | CABLE |
|---------------|-------|
| LEV: 58,5dBuV | Α     |

To measure audio carrier level spacing and level of TT1:

Press subc

now press **1**...@ and keep the button pressed.

The LC display indicates the following values for app. 1 second:

- Audio carrier level spacing frequency: 5.5 MHz
- Audio carrier video carrier spacing -13 dB
- Operating mode: Analogue cable TV

After app. 1 second the audio carrier level is displayed.

LC display:

- · Audio carrier level spacing frequency: 5.5 MHz
- Audio carrier level: 58.5 dBµV
- Operating mode: Analogue cable TV

Release the **1**...@ button.

To measure audio carrier level spacing and level of TT2:

During the audio carrier display press the **2**<sub>abc</sub> button.

To measure audio carrier level spacing and level of Nicam audio carriers:

During the audio carrier display press the **3** def button.

| SELECT SOUNDCARRIER |                      |  |
|---------------------|----------------------|--|
|                     | B/G standard         |  |
| 1 =                 | 5.50 MHz FM          |  |
| 2 =                 | 5.74 MHz FM          |  |
| 3 =                 | 5.85 MHz NICAM       |  |
| 0 =                 | 5.50/5.74 MHz Stereo |  |

To set the headphones output to "Stereo", confirm by pressing the "0" button.

SUBC 0

The headphones output now delivers stereo sound.

#### Note

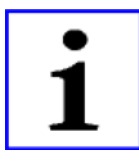

The audio carrier frequency cannot be adjusted. It is switched based on the set standard.

1 .,:@

The audio carrier level is only displayed as long as the

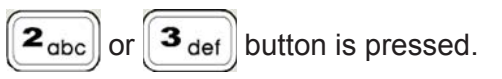

## **DIGITAL TV CABLE RECEPTION**

In CABLE mode the MSK 125 can be set to the "Analogue" and "DVB-C" reception types.

#### ANALOGUE CABLE/DVB C SWITCH

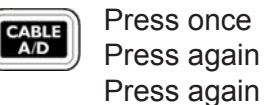

= Analogue cable TV = DVB-C = Pack to analogue of

= Back to analogue cable TV

#### HF STANDARD SWITCH - ANALOGUE CABLE (DEMOD MENU)

In TV mode the MSK 125 can measure the following standards:

- B/G standard
- Standard L
- D/K standard
- Standard I

Command overview:

Calling up the DEMOD menu

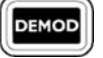

Call up menu for standard change-over and demodulator setting.

| 1=B/G | 2=L |
|-------|-----|
| 3=D/K | 4=I |

...@ ... **4** ghi S

Select standard

After that the Demod menu is exited automatically.

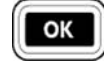

Press or benot to exit the Demod menu without any changes.

Note

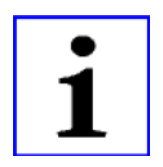

If you wish to keep the settings unchanged, press

Please note that the selected standard remains even after the device is switched off.

## CHANNEL DISPLAY AND ENTRY

To measure the level of a reception signal, you must first enter the desired channel.

CH 21 to CH 69 in 8 MHz raster

The following channels can be set:

- Band I/III CH 01 to CH 12 in 7 MHz raster
- Band IV/V
- Special channel S 01 to S 20 in 7 MHz raster
- Special channel S 21 to S 41 in 8 MHz raster

These details refer to the default Standard B/G only. For information on the other standards please see the technical appendix.

#### COMMAND OVERVIEW FOR TV CHANNEL ENTRY

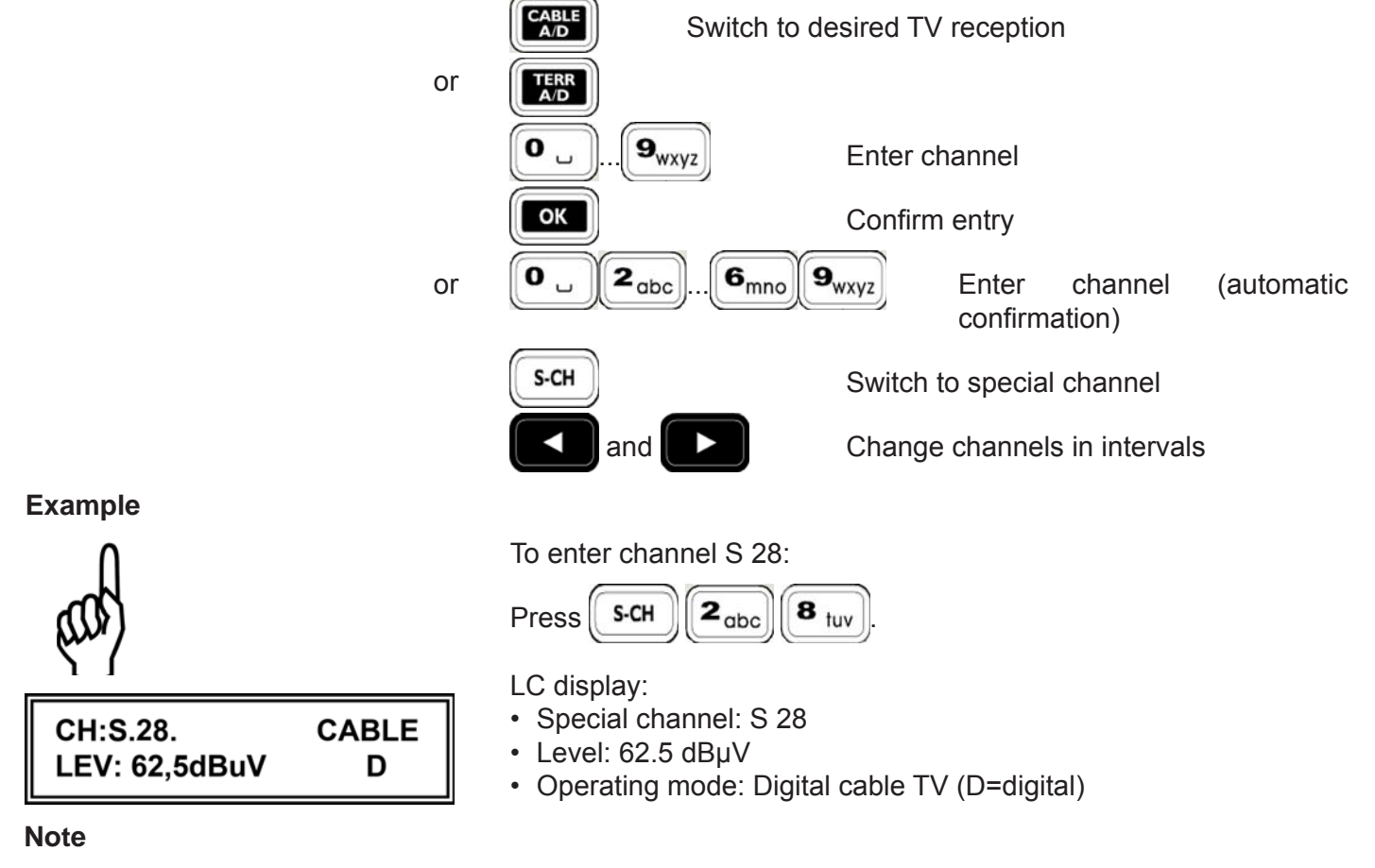

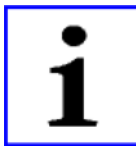

Ensure that the correct standard has been set. The default setting is Standard B/G.

## FREQUENCY DISPLAY AND ENTRY

To measure the level of a reception signal, you must first enter the desired video carrier frequency.

The frequency can be entered from 48 MHz to 858 MHz in 50 kHz intervals.

### COMMAND OVERVIEW FOR TV FREQUENCY ENTRY

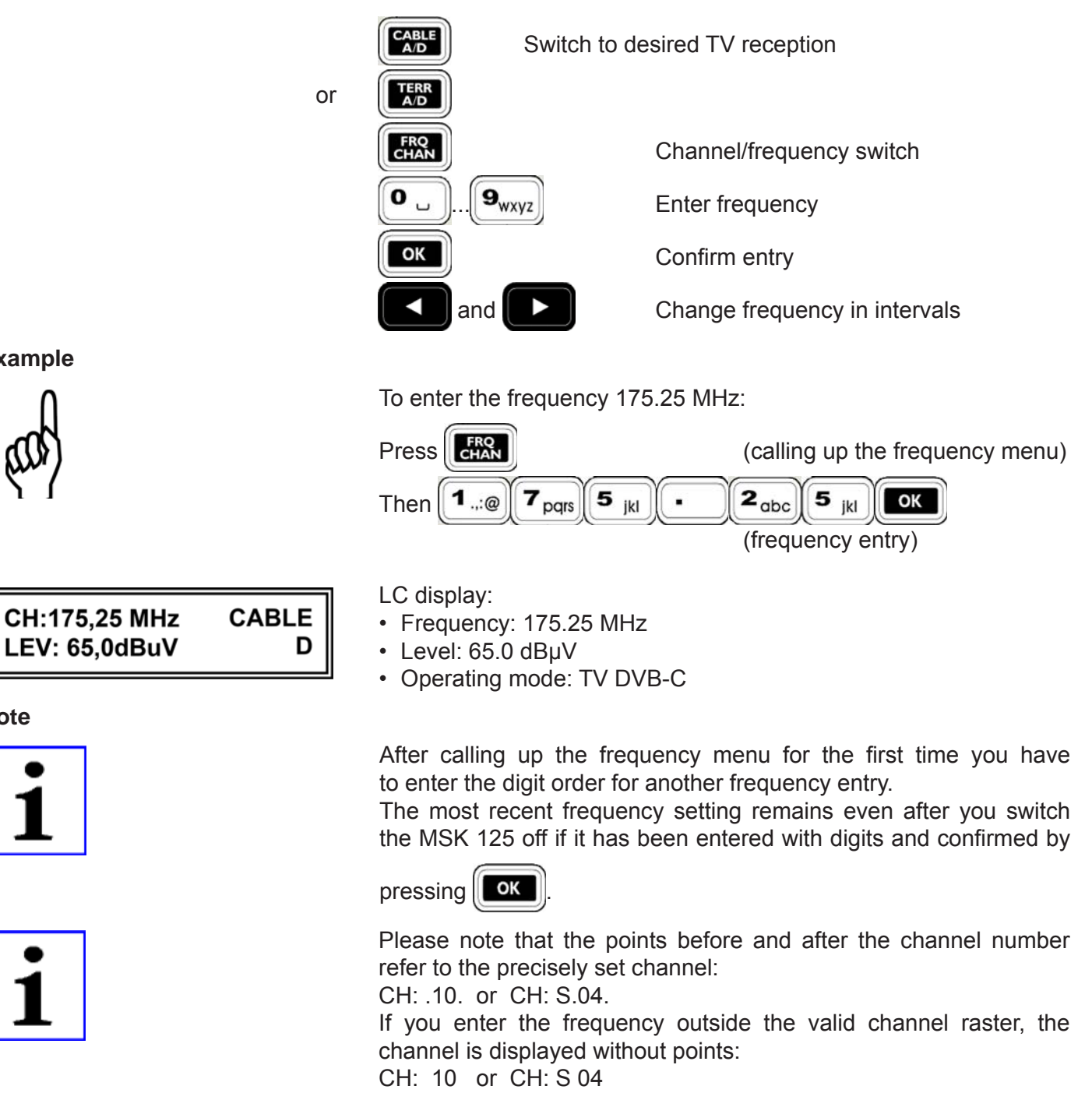

### SETTING DVB-C DEMODULATION PARAMETERS

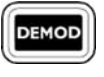

DEMOD Press the selection:

button to go to the demodulation

For QAM64 demodulation press

Example

Note

1=QAM64 2=QAM128 3=DOC64 4=QAM256

1=6900 2=6111 3=6875 4=USER

SYMBOL RATE 6300 ks If you do not wish to change the modulation type, press

- <u>1 = QAM 64 demodulation</u>
- 2 = QAM 128 demodulation
- 3 = DOCSIS QAM 64 demodulation
- 4 = QAM 256 demodulation

After selecting the modulation type you are automatically directed to the symbol rate entry.

Select the appropriate symbol rate by pressing to **4** ghi LC display:

- 1 = 6900 kS
- 2 = 6111 kS
- <u>3 = 6875 kS</u>
- 4 = USER

Press the **4** ghi button to go to the menu for USER entry of the symbol rate.

Enter the desired symbol rate and complete your entry by pressing

OK button. the

After selecting the symbol rate you are automatically directed to the HF standard switch.

### LEVEL MEASUREMENT OF "DVB-C"/"DVB-T/H" SIGNALS

### ANALOGUE CABLE/DVB C SWITCH

Press once Press again = Analogue cable TV = DVB-C

CH:S.54. Level: 62.5 dBuV

MER:28.5dB QAM256

BER: 1.7e-7 DC +0.10MHz

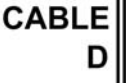

- Channel: Special channel 54
- Operating mode: TV DVB-C
- Measured level: 62.5 dBµV

### DVB-C/DVB-T/H MER, BER AND OFFSET MEASUREMENT

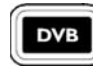

The modulation error rate (MER), the bit error rate (BER) and the carrier frequency offset can be measured to rate the digital

reception quality.

To call up DVB-C/DVB-T/H measurement:

In CABLE digital or Terrestrial digital reception mode press the

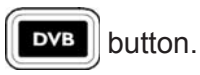

LC display for DVB-C signals:

- MER modulation error rate: 28.5 dB
- Modulation = 256 QAM
- BER bit error rate: 1.7e-7
- Standard = DVB-C
- Carrier frequency offset: +0.10 MHz

### MPEG IMAGE REPRESENTATION IN DVB-C

If you select DVB measurement by pressing **DVB**, the TFT screen displays the list of programmes that can be received on the digital transport stream.

Use the **A** or **V** 

key to select the desired programme

and confirm your selection by pressing

To select the programme, you can also enter the displayed programme number directly.

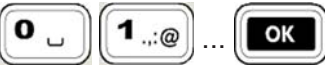

If the programme can be received free of charge, the picture and sound of the desired programme are decoded and displayed or played back via the integrated speaker.

By pressing example again you can select another programme from the programme list.

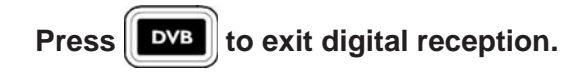

During the image display the Viterbi BER is displayed: LC display for DVB-C signals: MER modulation error rate: 28.5 dB Modulation = 256 QAM VBER Viterbi bit error rate: 1.7e-7 Standard = DVB-C Carrier frequency offset: +0.10 MHz

MER:28.5dB QAM256 BER: 1 .7e-7 DC +0.10MHz

## ANALOGUE TERRESTRIAL TV RECEPTION

In TERR mode the MSK 125 can be set to the "Analogue" and "DVB-T/H" reception types.

### ANALOGUE TERRESTRIAL/DVB T/H SWITCH

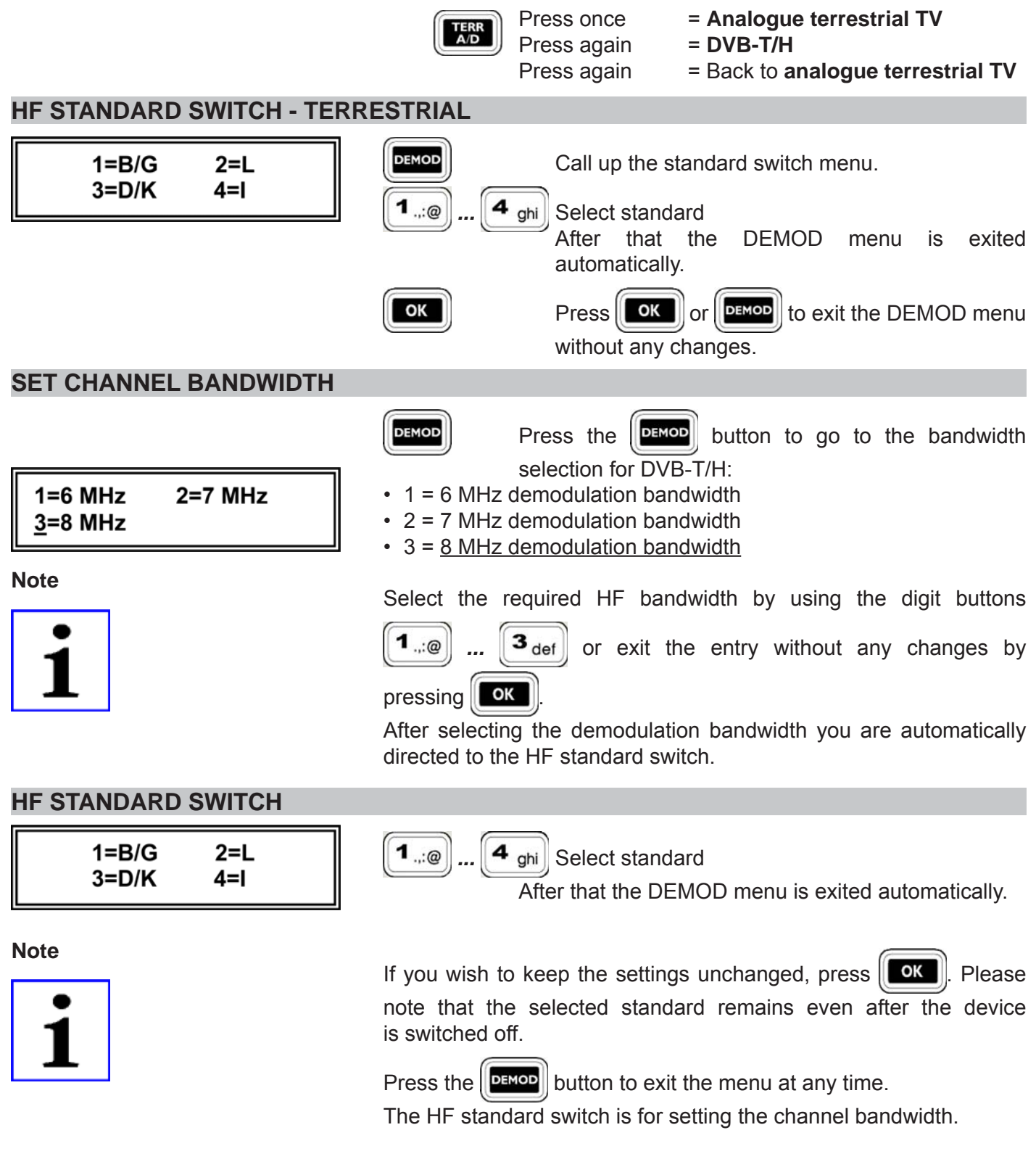

## **CHANNEL DISPLAY AND ENTRY**

To measure the level of a reception signal, you must first enter the desired channel.

The following channels can be set:

- CH 01 to CH 12 in 7 MHz raster Band I/III CH 21 to CH 69 in 8 MHz raster
- Band IV/V
- Special channel S 01 to S 20 in 7 MHz raster
- Special channel S 21 to S 41 in 8 MHz raster

These details refer to the default Standard B/G only. For information on the other standards please see the technical appendix.

#### COMMAND OVERVIEW FOR TV CHANNEL ENTRY

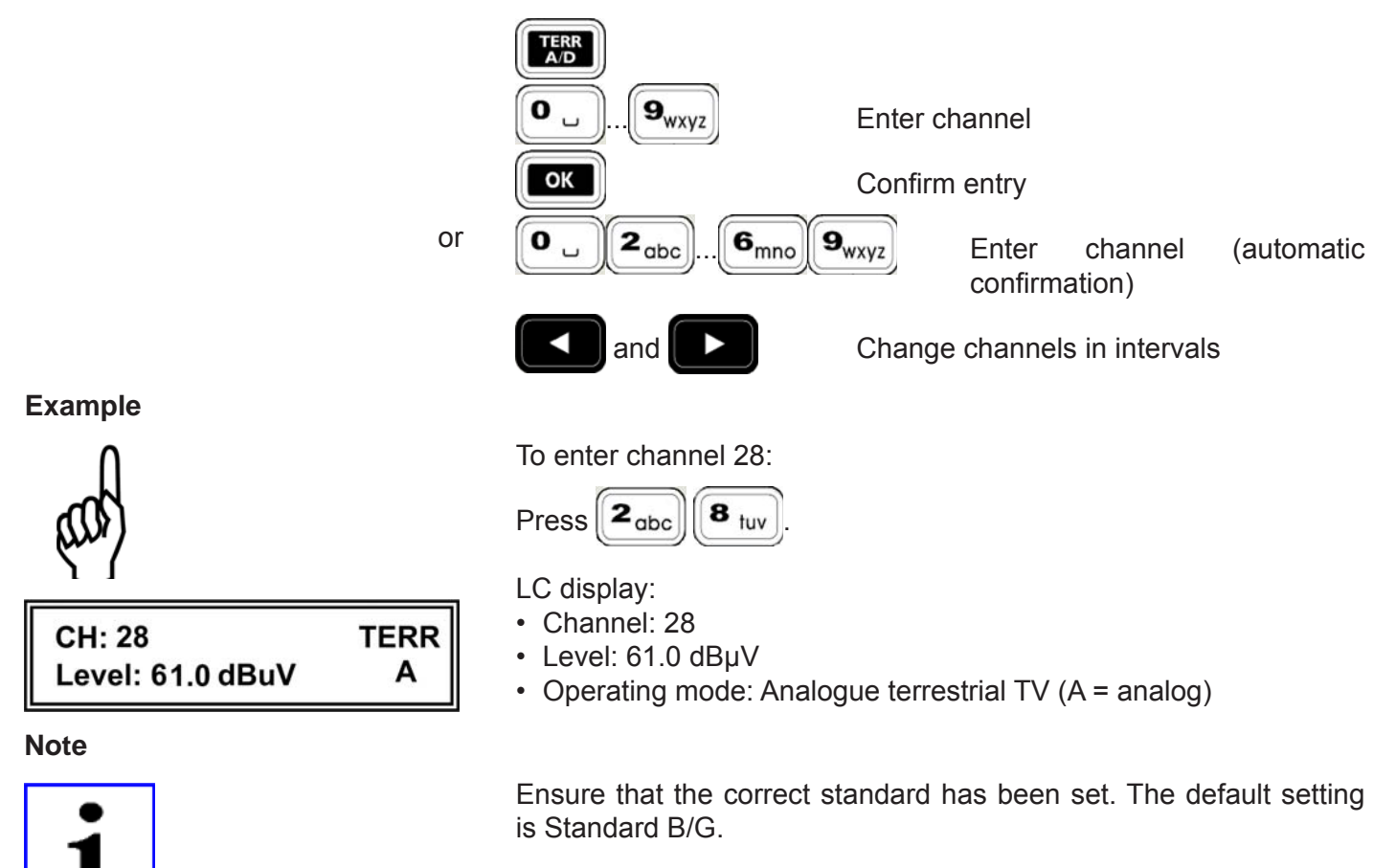

## FREQUENCY DISPLAY AND ENTRY

To measure the level of a reception signal, you must first enter the desired video carrier frequency.

The frequency can be entered from 48 MHz to 858 MHz in 50 kHz intervals.

### **COMMAND OVERVIEW FOR TV FREQUENCY ENTRY**

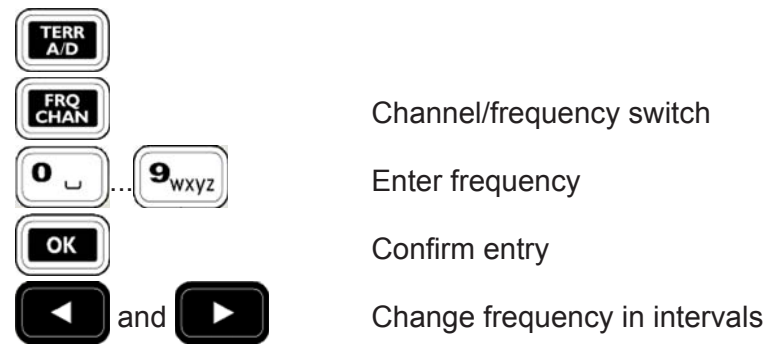

Example

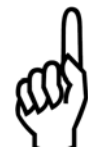

|--|

#### Note

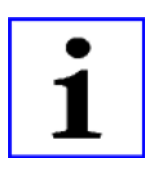

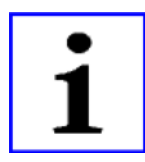

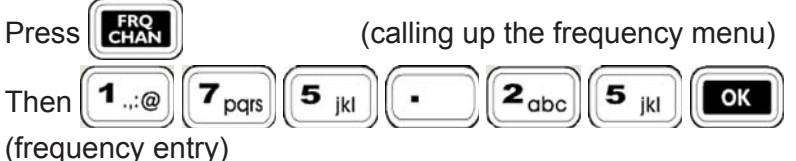

LC display:

- Frequency: 175.25 MHz
- Level: 65.0 dBµV
- Operating mode: Analogue terrestrial TV

After calling up the frequency menu for the first time you have to enter the digit order for another frequency entry.

The most recent frequency setting remains even after you switch the MSK 125 off if it has been entered with digits and confirmed

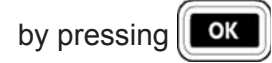

Please note that the points before and after the channel number refer to the precisely set channel:

CH: .10. or CH: S.04.

If you enter the frequency outside the valid channel raster, the channel is displayed without points:

CH: 10 or CH: S 04

To enter the frequency 175.25 MHz:

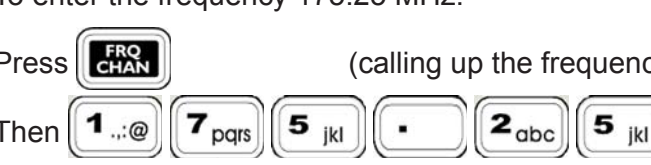

## DIGITAL TERRESTRIAL TV RECEPTION

In TERR mode the MSK 125 can be set to the "Analogue" and "DVB-T/H" reception types.

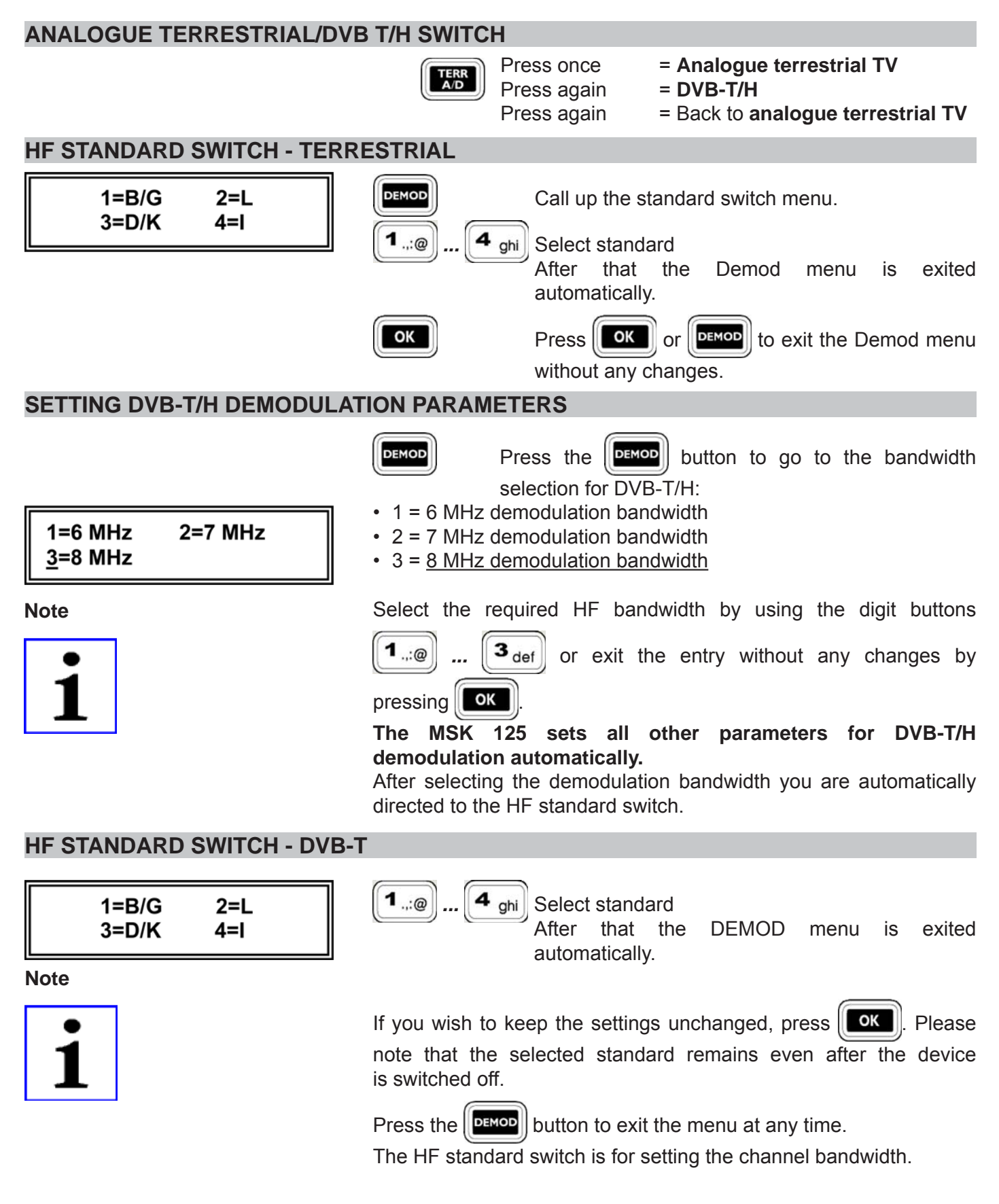

## CHANNEL DISPLAY AND ENTRY

To measure the level of a reception signal, you must first enter the desired channel.

CH 21 to CH 69 in 8 MHz raster

The following channels can be set:

- Band I/III CH 01 to CH 12 in 7 MHz raster
- Band IV/V
- Special channel S 01 to S 20 in 7 MHz raster
- Special channel S 21 to S 41 in 8 MHz raster

These details refer to the default Standard B/G only. For information on the other standards please see the technical appendix.

#### COMMAND OVERVIEW FOR TV CHANNEL ENTRY

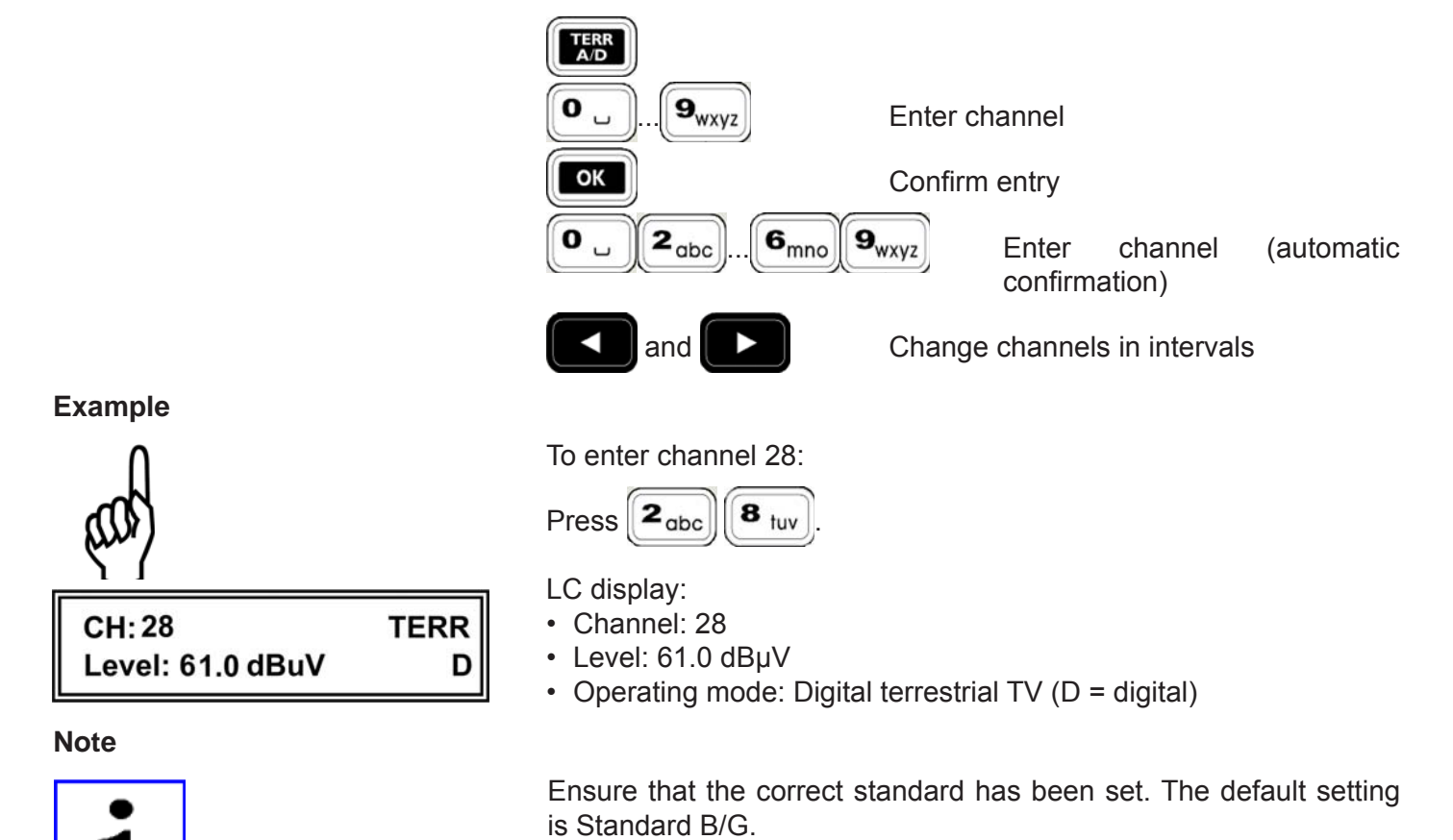

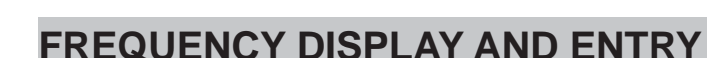

To measure the level of a reception signal, you must first enter the desired video carrier frequency.

The frequency can be entered from 48 MHz to 858 MHz in 50 kHz intervals.

## To measure the

### COMMAND OVERVIEW FOR TV FREQUENCY ENTRY

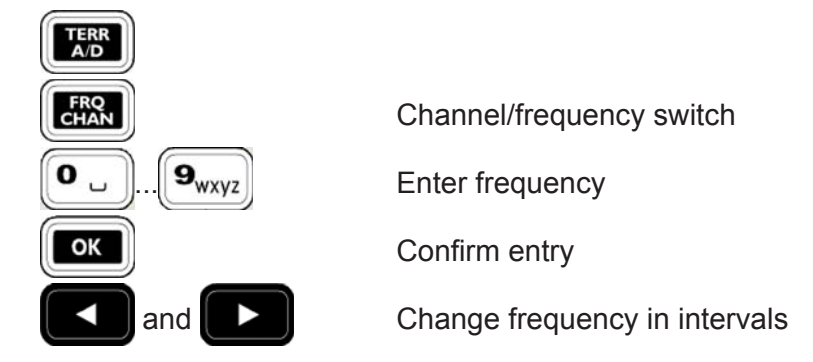

Example

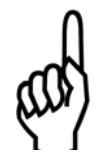

| CH: 28           | TERR |
|------------------|------|
| Level: 61.0 dBuV | D    |

#### Note

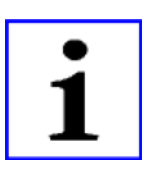

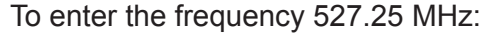

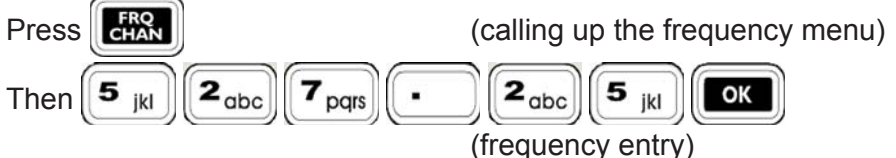

LC display:

- Frequency: 527.25 MHz (corresponds to K 28)
- Level: 61.0 dBµV
- Operating mode: Digital terrestrial TV

After calling up the frequency menu for the first time you have to enter the digit order for another frequency entry.

The most recent frequency setting remains even after you switch the MSK 125 off if it has been entered with digits and confirmed by

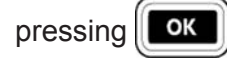

Please note that the points before and after the channel number refer to the precisely set channel:

CH: .10. or CH: S.04.

If you enter the frequency outside the valid channel raster, the channel is displayed without points:

CH: 10 or CH: S 04

### **DVB-C/DVB-T/H MER, BER AND OFFSET MEASUREMENT**

The modulation error rate (MER), the bit error rate (BER) and the carrier frequency offset can be measured to rate the digital reception quality.

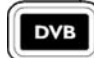

#### To call up DVB-C/DVB-T/H measurement:

In CABLE digital or Terrestrial digital reception mode press the

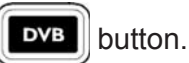

#### Download from Www.Somanuals.com. All Manuals Search And Download.

MER:32.0dB QAM64 BER6.4e-8 DC-0.1 MHz

MER:24.8dB QAM16 2/3 CBER6.4e-8 DT-0.1 MHz

#### LC display for DVB-C signals:

- MER modulation error rate: 32.0 dB
- Modulation = 64 QAM
- BER bit error rate: 6.4e-8
- Standard = DVB-C
- Carrier frequency offset: -0.10 MHz

#### LC display for DVB-T signals:

- MER modulation error rate: 24.8 dB
- Modulation = 16 QAM
- CBER bit error rate: 6.4e-8
- Standard = DVB-T

digital transport stream.

Carrier frequency offset: -0.10 MHz

## MPEG IMAGE REPRESENTATION IN DVB-T

If you select DVB measurement by pressing DVB the TFT screen displays the list of programmes that can be received on the

Use the  $\wedge$ key to select the desired programme or

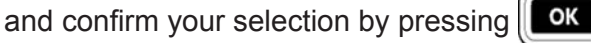

To select the programme, you can also enter the displayed programme number directly.

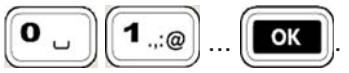

If the programme can be received free of charge, the picture and sound of the desired programme are decoded and displayed or played back via the integrated speaker.

By pressing **OK** again you can select another programme from the programme list.

Press **DVB** to exit digital reception.

During the image display the Viterbi BER is displayed: LC display for DVB-T/H signals: MER modulation error rate: 24.8 dB Modulation = 64 QAM VBER Viterbi bit error rate: 6.4e-8 Standard = DVB-T/H Carrier frequency offset: -0.10 MHz

MER:24.8dB QAM 64 VBER6.4e-8 DT-0.1 MHz

## FINDING INDIVIDUAL RECEPTION FREQUENCIES

LEV function allows you to adjust the antenna to the The maximum reception signal. The display indicates the reception in the

level. The volume of the bearing sound can be adjusted using

form of an increasing or decreasing bar. The  $\overline{}$ 

allow you to set the measurement range to three sensitivity levels. The bearing sound enables you to monitor the level. The pitch of the bearing sound is proportional to the received signal

buttons

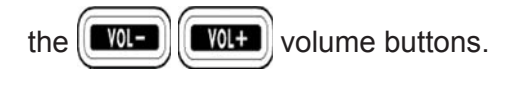

Command overview for finding

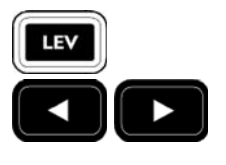

Switch to "Find" mode

Switch the measurement range, the bar graph and the bearing sound: Level range 1: Large input levels Level range 2: Medium input levels Level range 3: Small input levels

Exit this mode

TERR

- Level range 2: Input level
- Operating mode: Terrestrial TV
- Bar graph display

Launching the "Find level" function:

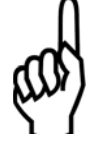

Example

LEV-RANGE:2

>===

Press the **LEV** button.

Turn the antenna until the bar display reaches its maximum. If necessary, decrease or increase the sensitivity using the

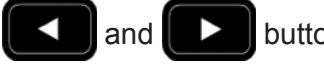

buttons.

Turn the antenna until you have reached the maximum level.

To exit "Find level":

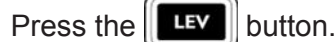

LEV LC display:

Download from Www.Somanuals.com. All Manuals Search And Download.

## NICAM AUDIO BIT ERROR RATE MEASUREMENT

For better evaluation of the Nicam signal audio quality the bit error rate (BER) can be measured.

Example

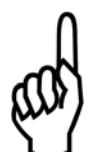

SC: 5.85 MHz CABLE BER=2.145E-05 A To call bit error rate measurement:

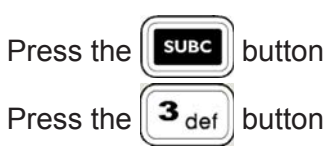

If the quality of the DVB signal is so good that no bit error can be detected, **BER=0.000** is displayed.

If the Nicam signal is too bad or no signal is received, the display indicates "**Overflow**".

# **FM MEASUREMENT**

## **FM SWITCH**

Press the **FM** button.

## FREQUENCY DISPLAY AND ENTRY

To measure the level of an FM signal, you must first enter the desired frequency.

The frequency can be entered from 47 MHz to 862 MHz in 50 kHz intervals.

## COMMAND OVERVIEW FOR FM FREQUENCY ENTRY

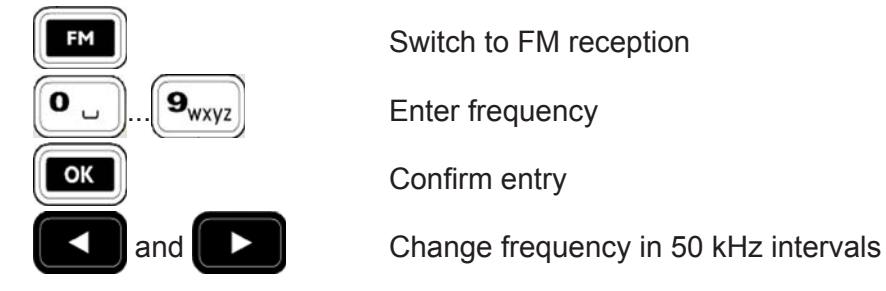

Example

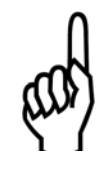

| ED 00.05      |     |   |
|---------------|-----|---|
| FR: 99.25     | FM  | • |
| LEV: 65.0dBuV | A I | • |
|               |     |   |

Note

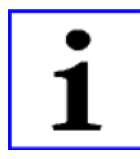

To enter the frequency 99.25 MHz

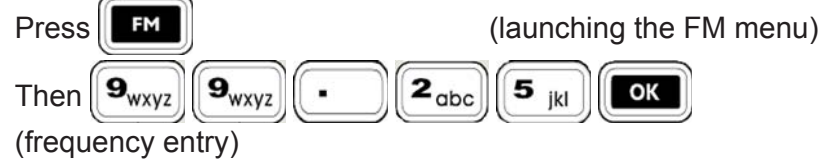

C display:

- Frequency: 99.25 MHz
- Level: 65.0 dBµV
- Operating mode: FM

After calling up the FM menu for the first time you have to enter the digit order for another frequency entry.

The most recent frequency setting remains even after you switch the MSK 125 off if it has been entered with digits and confirmed

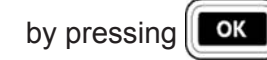

LEVEL MEASUREMENT

After you have set a frequency the level is measured automatically and displayed in dBµV on the LC display. The input level can be measured in the range of 30 dBµV to 120 dBµV.

| Fr:104.80MHz  | FM |
|---------------|----|
| LEV: 86.5dBuV | Δ  |
| LEV: 00.00Duv | ~  |

LC display:

- Frequency: 104.8 MHz
- · Operating mode: FM
- Measured level: 86.5 dBµV

# **FM MEASUREMENT**

#### LEVEL OVERFLOW AND UNDERFLOW

| FR:104.80MHz |  | FM |
|--------------|--|----|
| LEV:dBuV     |  | A  |

FR:104,80MHz FM LEV: . dBuV A At a level < 30 dB $\mu V$  the display indicates an underflow. LC display:

- Frequency: 104.8 MHz
- Operating mode: FM
- Level: underflow

At a level > 120 dB $\mu$ V the LC display indicates an overflow. LC display:

- Frequency: 104.8 MHz
- Operating mode: TV
- Level: Overflow

## FINDING INDIVIDUAL RECEPTION FREQUENCIES

The **LEV** function allows you to adjust the antenna to the maximum reception signal. The display indicates the reception in the

form of an increasing or decreasing bar. The

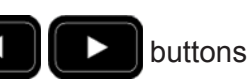

allow you to set the measurement range to three sensitivity levels.

The bearing sound enables you to monitor the level. The pitch of the bearing sound is proportional to the received signal level. The volume of the bearing sound can be adjusted using the

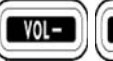

Volume buttons.

#### **COMMAND OVERVIEW FOR "FIND"**

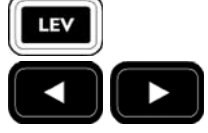

Switch to "Find" mode

Switch the measurement range, the bar graph and the bearing sound: Level range 1: Large input levels Level range 2: Medium input levels Level range 3: Small input levels

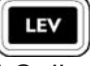

Exit this mode

#### LC display:

- Level range 2: Medium input level
- Operating mode: FM
- Bar graph display

Launching the "Find level" function: Press the **Lev** button Turn the antenna until the bar display reaches its maximum. If necessary, decrease or increase the sensitivity using the

buttons. Turn the antenna until you have reached the maximum level.

To exit "Find level": Press the **LEV** button.

LEV-RANGE:2 FM

### Example

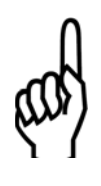

## SPECTRUM MEASUREMENT

For evaluation of a receiver the frequency spectrum in the "Satellite", "Cable", "Terrestrial" and "FM" modes can be displayed on the screen. Spectrum measurement is launched from the individual modes (Sat, Cab;e, Terr, or FM). Command for spectrum measurement Exit the measuring job. Press SPEC or OK again. If you exit spectrum analysis using the spec button, the original reception frequency settings are kept. If you change the cursor position and exit spectrum analysis using **CK**, the new cursor frequency is accepted as the new reception frequency. To measure certain level minimums or maximums, you can move a cursor on the level curve using the buttons. The and frequency and the measured value are indicated in the top line of the screen. The measuring range is displayed on the ordinate in dBµV on the left side of the screen. The level measurement range is set automatically. In spectrum analysis the level peak value is always measured.

Note

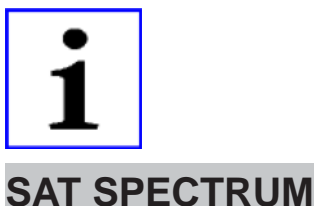

SAT-Full

In SAT mode (see corresponding chapter) the whole **Sat spectrum of each set satellite frequency plane of 920 ... 2150 MHz** can be displayed.

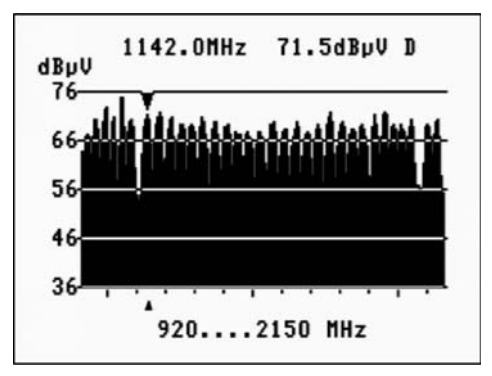

## **TV SPECTRUM**

The TV spectrum is divided up into four modes (see corresponding

chapter), which can be selected using the

2<sub>abc</sub>, 3<sub>def</sub>

and **4** ghi buttons, see screenshot and description on the next page:

# SPECTRUM MEASUREMENT

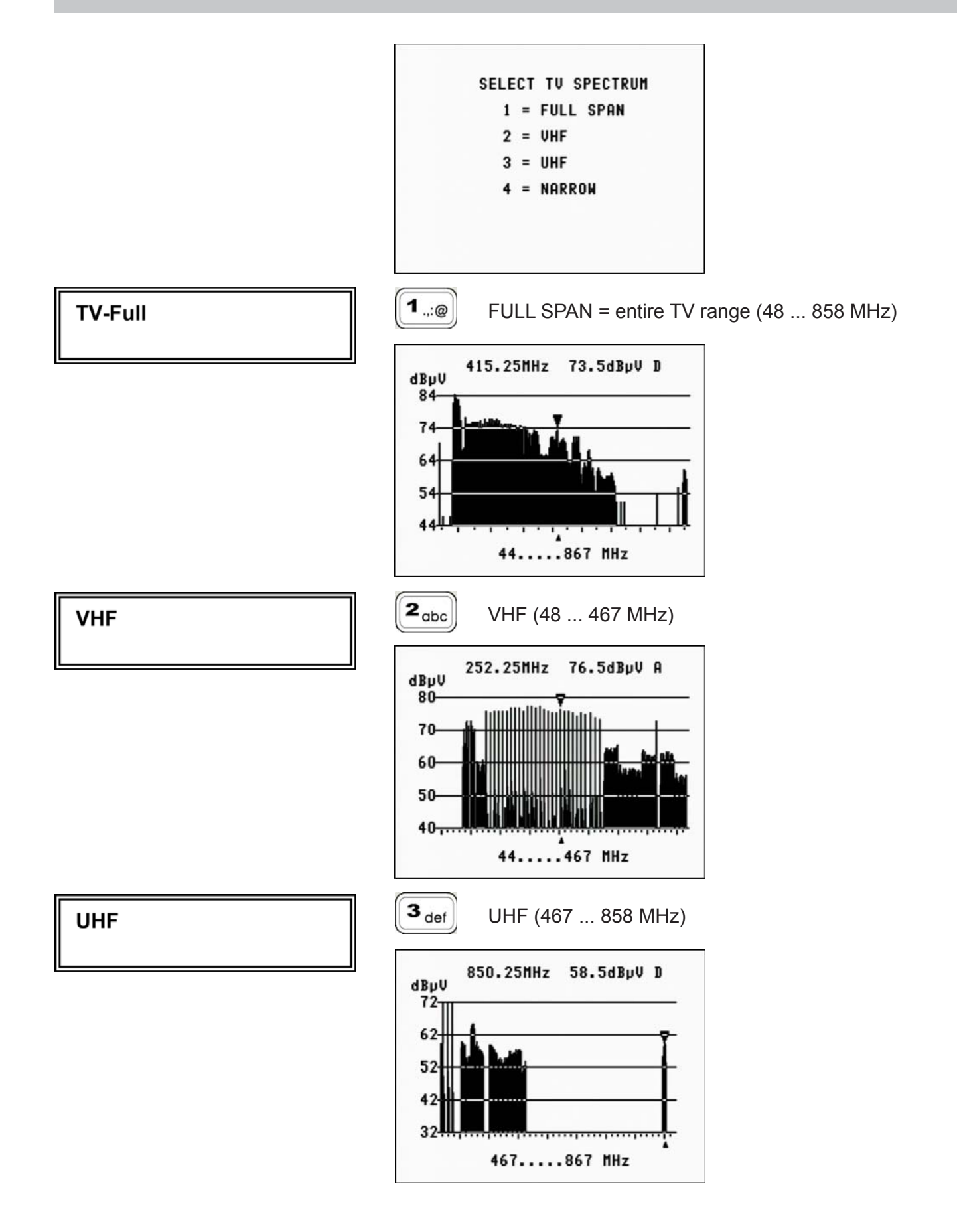

# SPECTRUM MEASUREMENT

4 ghi NARROW (197 ... 222 MHz) ANALOGUE **TV-Narrow** 210.25MHz 77.0dByV A dBµV 80-70 60 50 40 197....222 MHz 4 <sub>ghi</sub> **TV-Narrow** NARROW (381 ... 406 MHz) DIGITAL 394.00MHz 67.0dBµV D dBµV 76 66 56 46 36 381.....406 MHz

The displayed centre frequency is the previously set reception channel.

## **FM SPECTRUM**

The displayed centre frequency is the previously set receiving frequency.

#### **FM CCIR**

Select and measure the "**FM spectrum**" as described above. It reaches from 87 ... 108 MHz.

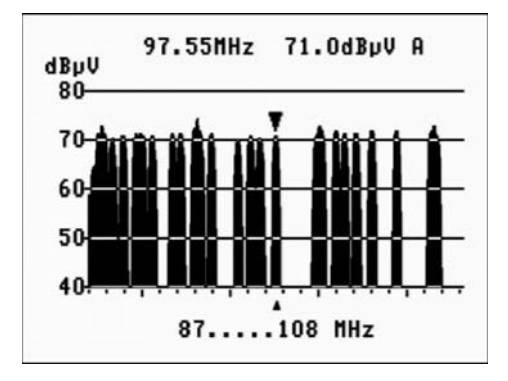

# **STORING DEVICE SETTINGS**

## **STORING DEVICE SETTINGS**

#### **TFT display**

#### First select the measuring job!

STORE MSK125-SETTING-MEMORY Indicates the stored settings on the TFT display and 00 189.25 MHz TERR A opens the entry field to define a storage place on 01 210.25 MHz TERR A 02 the LC display. 03 04 Use the Up and Down buttons to go a page up or 05 down in the screen content. 9<sub>wxyz</sub> 9<sub>wxyz</sub> 0 0 LC display . . From 00 to 99 every measurement can be stored individually. STORE: OK Complete - the setting has been stored. STORING DEVICE SETTINGS **TFT display** RECALL Indicates the stored settings on the TFT display and opens the entry field of the storage place where MSK125----SETTING - MEMORY 00 189.25 MHz TERR A the setting is to be retrieved. 01 210.25 MHz TERR A 02 Use the Up and Down buttons to go a page up or 03 04 down in the screen content. 05 9<sub>wxyz</sub> 9<sub>wxyz</sub> 0 0 L Enter storage place 00 ... 99. LC display From 00 to 99 every storage place can be called up. The setting is applied. RECALL: DELETING DEVICE SETTINGS **TFT display** STORE Indicates the stored settings on the TFT display and opens the entry field of the storage place MSK125 ---- SETTING - MEMORY 00 189.25 MHz TERR A where the setting is to be deleted. 210.25 MHz TERR A 01 02 Use the Up and Down buttons to go a page up 03 04 or down in the screen content. 05 9<sub>wxyz</sub>  $\left[ \mathbf{9}_{wxyz} \right]$  Enter the **point** before the 0 0 Ч . . LC display storage number: Enter storage place .00 to 99. From 00 to 99 any storage place can be deleted, STORE: DELETE or if you enter 00 ... 99, the entire memory will be deleted. OK Complete - the storage place is deleted.

# STORING MEASUREMENT RESULTS

### STORING MEASUREMENT RESULTS IN THE DEVICE MEMORY

#### TFT display

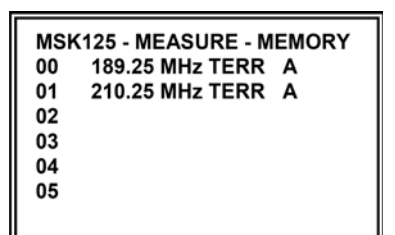

## First select the measuring job and perform the measurement!

The Memory Explorer command displays the stored measuring results on the TFT display.

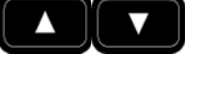

Use the Up and Down buttons to go a page up or down in the screen content.

Opens the entry field on the LC display to determine

a storage place for the new measurement

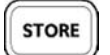

MEMO

LC display

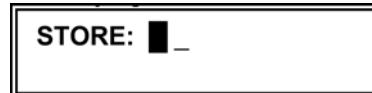

0 \_ 0 \_ ... 9<sub>wxyz</sub>

result.

9<sub>wxyz</sub>

Enter storage place 00 ... 99.

From 00 to 99 every measurement can be stored individually.

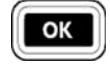

Complete - the measurement results have been stored in the device.

Up to 10 spectrum images can be stored. You can select any storage place (storage number) of your choice. If you try to store more than 10 spectrum images, the following message will be displayed:

#### Spectrum Memory Full!

Only 10 Spec. Possible

You then need to delete at least 1 spectrum storage place (see next page).

#### **RECOVERING MEASUREMENT RESULTS FROM THE DEVICE MEMORY**

#### TFT display

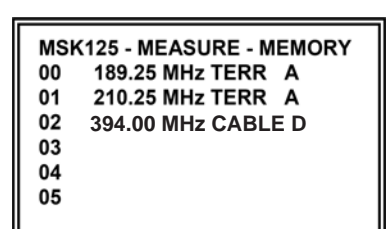

LC display

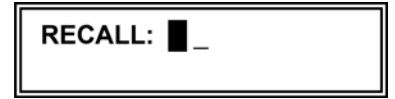

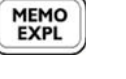

The Memory Explorer command displays the stored measuring results on the TFT display.

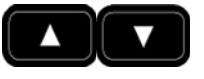

Use the Up and Down buttons to go a page up or down in the screen content.

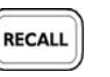

Opens the entry field on the LC display for entry of the storage place where the measurement results are to be retrieved.

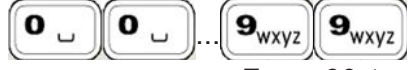

Enter storage place 00 ... 99.

From 00 to 99 any storage place can be called up. The measurement results are indicated on the TFT

display (example: measurement result no.: 02).

Note

#### **TFT display**

| MSK125 – MEASUREMENT – 02                     |  |  |
|-----------------------------------------------|--|--|
| CH:S.32. CABLE<br>LEV: 62,5dBuV D             |  |  |
| MER:28.5dB QAM256<br>BER: 1 .7e-7 DC +0.10MHz |  |  |

## DELETING MEASUREMENT RESULTS FROM THE DEVICE MEMORY

MEMO

STORE

#### **TFT display**

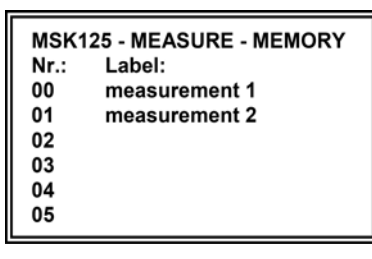

The Memory Explorer command displays the stored measuring results on the TFT display.

Indicates the stored settings on the TFT display and opens the entry field of the storage place where the measurement results are to be deleted.

Use the Up and Down buttons to go a page up or

LC display

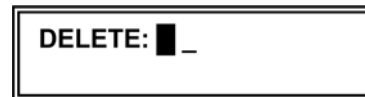

down in the screen content. 9<sub>wxyz</sub> 0 \_ 0 9wxyz Enter the point before the storage number: Enter storage place .00 to .99. From 00 to 99 any storage place can be deleted, or if you enter 00 ... 99, the entire memory will be

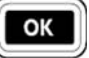

Complete - the storage place is deleted.

(memory card) under a serial number.

## STORING MEASUREMENT RESULTS ON THE SD CARD

First get the measurement result stored in the device onto the TFT display as described above under "Recovering measurement results". Here storage place "2":

deleted.

#### **TFT display**

| TFT display                                   | MEMO |                                                                                              |
|-----------------------------------------------|------|----------------------------------------------------------------------------------------------|
| MSK125 – MEASUREMENT – 02                     |      | <b>2</b> <sub>abc</sub> Storage place "02" is displayed.                                     |
| CH:S.32. CABLE<br>LEV: 62,5dBuV D             |      |                                                                                              |
| MER:28.5dB QAM256<br>BER: 1 .7e-7 DC +0.10MHz | ОК   | Press the ok button                                                                          |
| LC display                                    |      | The LC display reads "from 02"                                                               |
| from 02 -                                     | ОК   | If you press or again without entering                                                       |
|                                               |      | another storage place, the measurement results of storage "02" will be stored on the SD card |

## STORING MEASUREMENT RESULTS

#### LC display

from 02 - 15

LC display

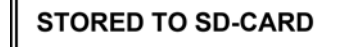

Note

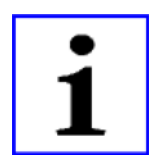

If you wish to copy a complete storage range to the SD card, enter the last storage place

before you press for the second time, e.g.: "from 02 - 15".

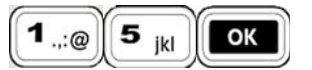

The storage places "02" to "15" are

stored on the SD card under a serial number. The LC display confirms the storing with the message "**STORED TO SD-CARD**".

You can either transfer the measurement results on the SD card to a PC via USB connection or read, manage and print out the SD card directly on your PC!

The required conversion program is available on our web site. Please go to "http://www.kathrein.de", then to "Service", "Software and Downloads", "Measuring-Instrument", "MSK 125".

# **DATA LOGGER**

The Data Logger setting allows you to execute the stored measurement device settings in a row and store the corresponding measurement results.

For automatic measuring the stored device settings are used. Up to 100 (00 ... 99) different measurement series can be stored.

Before using the "DATA LOGGER" function you must store the required device settings in the "Store device settings" menu.

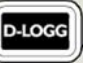

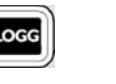

D-LOGG (Data Logger) button launches the The automeasure function.

Use the Up and Down buttons to go a page up or down in the screen content.

The LC display displays the message "Press MEMO EXPL for measurement results".

During a measurement process you can use a maximum of 10 spectrum settings.

If you try to run more than 10 spectrum settings, the following message will be displayed:

Spectrum Memory Full! Only 10 Spec. Possible!

At this point the Data Logger stops its measurement.

### ENTERING THE START AND STOP LINE FOR AUTOMATIC MEASURING

#### ENTERING THE START LINE FOR AUTOMATIC MEASURING

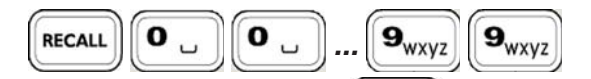

RECALL Use the button and the two-digit setting storage number to select the start line where automatic measuring is to start.

Note

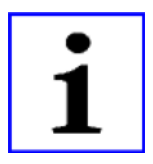

TFT display

| MS<br>Nr.:<br>00<br><u>01</u><br>02 | K125-D-LOGG-SET<br>Label:<br>(setting 0)<br>(setting 1) [>]<br>(setting 2) | TINGS<br>[REC]<br>[/] |
|-------------------------------------|----------------------------------------------------------------------------|-----------------------|
| 03<br><u>04</u><br>05               | (setting 3)<br>(setting 4) [<]<br>(setting 5)                              | [V]<br>[OK]           |

LC display

Press MEMO EXPL for measurement results

# DATA LOGGER

### ENTERING THE STOP LINE FOR AUTOMATIC MEASURING

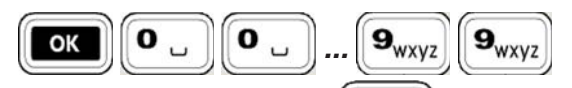

Use the **ok** button and the two-digit setting storage number to select the stop line where automatic measuring is to stop.

### STARTING AND INTERRUPTING AUTOMATIC MEASURING

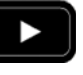

Use the cursor button **button** to start automatic measuring.

Automatic measuring stops at the stop line. The measurement results are stored in the measured value storage.

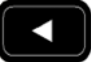

MEMO

Use the cursor button measuring.

to interrupt automatic

### **RECOVERING MEASUREMENT RESULTS FROM THE DEVICE MEMORY**

#### **TFT display**

| MSK125 – MEASURE - MEMORY |               |  |
|---------------------------|---------------|--|
| Nr.:                      | Label:        |  |
| 00                        | measurement 0 |  |
| 01                        | measurement 1 |  |
| 02                        | measurement 2 |  |
| 03                        | measurement 3 |  |
|                           |               |  |
|                           |               |  |

The Memory Explorer command displays the stored measuring results on the TFT display.

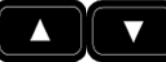

Use the Up and Down buttons to go a page up or down in the screen content.

#### LC display

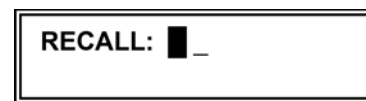

#### **TFT display**

| MSK125 – MEASUREMENT – 02 |        |  |
|---------------------------|--------|--|
| CH:S.32.                  | CABLE  |  |
| LEV: 62,5dBuV             | D      |  |
| MER:28.5dB 256QAI         | M      |  |
| BER: 1 .7e-7 DC +0        | .10MHz |  |

RECALL

Opens the entry field on the LC display for entry of the storage place where the measurement results are to be retrieved.

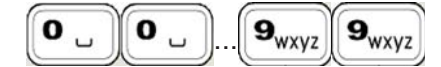

Enter storage place 00 ... 99.

The measurement results are indicated on the TFT display (example: measurement result no.: 02).

# DATA LOGGER

## STORING THE DATA LOGGER MEASUREMENT RESULTS ON THE SD CARD

See: Storing measurement results on the SD card.

#### Example

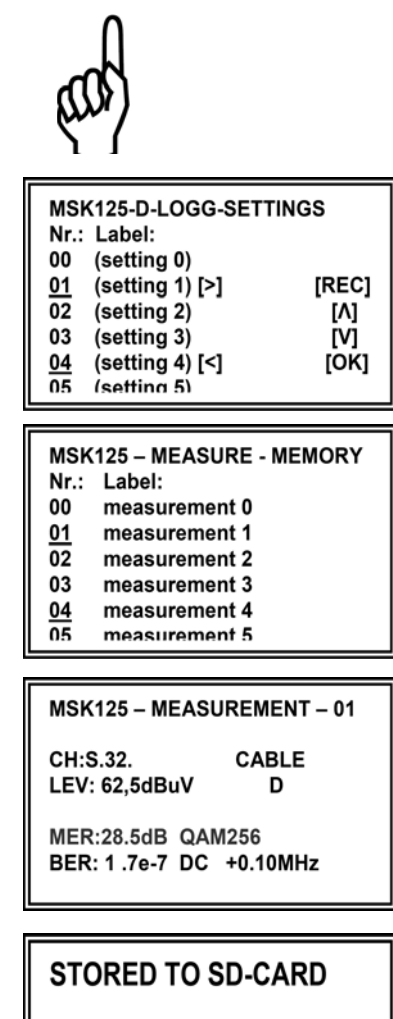

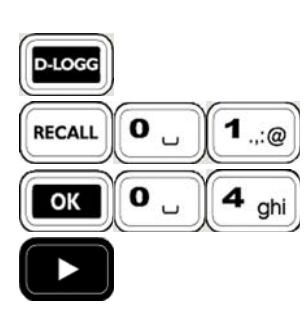

Call up Data Logger

Select start line

Select stop line

Start automeasure

After completion of the process:

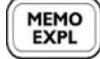

Launch measured value storage

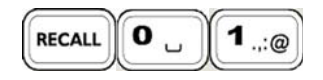

Get first measurement result from the storage

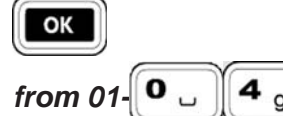

Store measurement results on SD card

4 ghi Select start line

#### Message:

The measurement results have been written into a file (automatic file number) on the SD card.

# MAINTENANCE

The device maintenance is basically limited to outside cleaning.

### **DEVICE CALIBRATION**

The caliber interval depends on the use and load and should be between one and two years. Calibration can be done by Kathrein customer service. For address see next page.

## OUTSIDE CLEANING

For outside cleaning a soft cloth, non-linting duster or paint brush is recommended. For strong contamination spirit or mild soapsuds can be used as well. Never use any dissolvers like nitro-cellulose combination thinner, acetone, etc., as these may damage the plastic parts and labels.

### **INSIDE CLEANING**

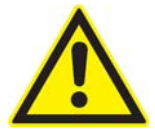

Caution!

Since inside cleaning requires opening the device, such activity must be done by authorized personnel only. The device should be dust-cleaned inside in regular intervals, app. every one to two years, to ensure optimum ventilation. Cleaning intervals are based on the daily operating time and the dust volume in operating rooms. For inside cleaning remove the back wall or the control part. Dust deposits can be removed using a brush or grease-free compressed air.

## FUNCTIONAL TEST

We recommend to check the specified required data in appropriate time intervals. For data and tolerances please see the Technical Specification.

### **REQUIRED MEASUREMENT TOOLS**

- TV/SAT signal generator to check level accuracy and analogue measurements and demodulations.
- DVB signal generator to check level accuracy and digital measurements and demodulations.

### CHANGING THE BATTERY

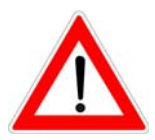

- Screw off handle
- Remove plastic sub-shell
- · Remove metal battery cover at bottom of device
- Remove battery
- Unplug battery
- Insert the new battery, connect it and reassemble the device in the reverse order
- Note disposal instruction on page 2.

### STORAGE

The storage temperature range of the device is -20  $^\circ C$  ... +85  $^\circ C.$  Please keep the device clear of dust and humidity.

## **CUSTOMER SERVICE**

For service or to order replacement parts please contact:

ESC GmbH Bahnhofstraße 108 83224 Grassau, Germany

Tel.: +49 8641 9545-0 Fax: +49 8641 9545-35

E-mail: service@esc-kathrein.de

www.esc-kathrein.de

## TECHNICAL CUSTOMER SUPPORT

If, despite studying this operating manual, you still have questions about getting started with the unit or using it correctly, or if unexpected problems occur, please contact the Kathrein Technical Support:

Phone: +49 8031 184-700

# **FEATURES**

- Level measurement of analogue and digital TV signals (TV, Sat, FM, DVB-S(2), DVB-C, DVB-T, DVB-H (2k, 8k mode))
- · Image representation of analogue and digital TV signals
- BER/MER measurement and display
- 5.7"-TFT colour display, transflective (640 x 480 pixels)
- Two-line 22-character LCD
- Spectrum analysis
- Sat Finder function
- Acoustic signal tone for antenna alignment
- Level indication in dBµV or optionally dBmV
- Automatic measuring range selection
- · Direct frequency and channel input
- · Measurement and display of remote feed current
- Sound carrier measurement (TV)
- Audio carrier and BER measurement
- · Sound control by built-in speaker
- · Stereo head phone socket
- DiSEqC<sup>™</sup>1.0 control signal
- · Memory for signal meter settings
- · Memory for measured values (SD card), reading via USB possible
- Data Logger function
- · Interface for software updates
- Scart socket, bidirectional, (CVBS, Audio)
- Mains or battery operation possible
- Included in delivery: Power unit, power cable, BNC measurement cable with adapters (2 x BNC socket -F socket, 1 x BNC socket - F connector, 1 x BNC socket - IEC socket, 1 x BNC socket - IEC connector)
- A 12 V vehicle supply cable can be obtained through our customer service (company ESC, address see page 67) (order no.: 19700841BF).

# **TECHNICAL DATA**

| Туре                                         |                             | MSK 125                                                                                                    |  |
|----------------------------------------------|-----------------------------|----------------------------------------------------------------------------------------------------|--|
| Order no.                                    |                             | 21710022                                                                                                    |  |
| RF component                                 |                             |                                                                                                    |  |
| Frequency range                              | MHz                         | Sat: 920 2150,<br>TV: 47 862,<br>FM: 87 108                                                                                                    |  |
| Frequency tuning (steps)                     | kHz                         | Sat: 100 , TV/FM: 50                                                                                                    |  |
| TV standards (channel raster)                | MHz                         | Standard: B, 7<br>Standard: D/G/I/K, 8                                                                                                    |  |
| DVB standards                                |                             | DVB-S(2): QPSK, 8PSK<br>DVB-C: 64 QAM, 128 QAM, 256 QAM, DOC 64 QAM (only MER and offset)<br>DVB-T/-H: COFDM, 2k, 8k; QPSK, 16 QAM, 64 QAM                                                                                                    |  |
| Return loss                                  | dB                          | ≥ 10                                                                                                    |  |
| Analogue operating mode                      |                             |                                                                                                    |  |
| Colour standards                             |                             | PAL and SECAM in colour                                                                                                    |  |
|                                              |                             |                                                                                                    |  |
| Audio IF bandwidth                           | kHz                         | TV/FM: 230                                                                                                    |  |
| Sound de-emphasis                            | μs                          | SAT: 50<br>TV/FM: 50                                                                                                    |  |
| Sound reprocessing                           | SAT<br>TV<br>AM<br>TV<br>FM | FM sound reprocessing 5.0 MHz 8.99 MHz in 10 kHz intervals<br>FM + Nicam in quasi parallel sound procedure<br>in parallel sound procedure (only Std. L)<br>Standard B/G TT1 = 5.5 MHz, TT2 = 5.74 MHz<br>Standard B/G TT1 = 6.5 MHz, TT2 = 6.26 MHz<br>Standard I TT1 = 6.0 MHz<br>Standard L AM 6.5 MHz, Nicam = 5.85 MHz<br>Standard B/G Nicam = 5.85 MHz<br>Standard I = Nicam 6.552 MHz<br>FM sound reprocessing 47 MHz 862 MHz |  |
| Audio carrier measurement                    | TV                          | Standard B/G 5.5 MHz, 5.74 MHz, 5.85 MHz<br>Standard D/K 6.5 MHz, 6.26 MHz<br>Standard I 6.0 MHz, 6.552 MHz<br>Standard L 6.5 MHz, 5.85 MHz                                                                                                    |  |
| Nicam decoder<br>Audio carrier level spacing | TV                          | 5.58 MHz at Std. B/G, D/K, L<br>6.552 MHz at Std. I                                                                                                    |  |
| Nicam BER                                    | TV                          | 0 -4 x 10 <sup>-2</sup>                                                                                                    |  |
| Digital mode                                 |                             |                                                                                                    |  |
| Digital image decoding                       |                             | MPEG2 (MPEG4 in preparation)                                                                                                    |  |
| DVB-S/S2 modulation type                     |                             | QPSK, 8PSK                                                                                                    |  |
| DVB-C modulation type                        |                             | 64QAM, DOC64QAM (only MER and offset), 128 QAM, QAM 256                                                                                                    |  |
| DVB-T/H modulation type                      |                             | OFDM, 2k, 8k; QPSK, 16 QAM, 64 QAM                                                                                                    |  |
| DVB-S MER and -S2 MER                        |                             | to 20 dB                                                                                                    |  |
| DVB-C MER                                    |                             | to 32 dB                                                                                                    |  |
| DVB-T/H MER                                  |                             | to 32 dB                                                                                                    |  |
| DVB-S/S2 CBER                                |                             | 0 -2.8 x 10 <sup>-2</sup>                                                                                                    |  |
| DVB-C CBER                                   |                             | 0 - 2.8 x 10 <sup>-2</sup> (at QAM 256: ca. 1 x 10 <sup>-6</sup> - 2.8 x 10 <sup>-2</sup> )                                                                                                    |  |
| DVB-T CBER and VBER                          |                             | 0 -2.8 x 10 <sup>-2</sup>                                                                                                    |  |
| DVB-S/S2 carrier offset measuremen           | t                           | 1                                                                                                    |  |
| DVB-C carrier offset measurement             |                             |                                                                                                    |  |
| DVB-T/H carrier offset measurement           |                             |                                                                                                    |  |

# **TECHNICAL DATA**

| Measuring range   dBµV   30 120     Measurement accuracy   dB   ± 2     SAT: 6 MHz<br>SAT-DVB: 6 MHz<br>TV: 250 kHz |          |  |
|----------------------------------------------------------------------------------------------------|----------|--|
| Measurement accuracy   dB   ± 2     SAT: 6 MHz   SAT-DVB: 6 MHz     Measurement bandwidth   TV: 250 kHz             |          |  |
| Measurement bandwidth SAT: 6 MHz<br>TV: 250 kHz                                                                     |          |  |
| TV-DVB: 6 MHz<br>FM: 250 kHz                                                                                        |          |  |
| Detector SAT: Mean value display<br>TV: Peak value display<br>FM: Mean value display                                |          |  |
| BER/MER/carrier offset measurement DVB-S(2)/-C/-T/-H                                                                |          |  |
| Display                                                                                                    |          |  |
| TV monitor TFT 5.7" colour display, 640 x 480 pixels, transflective                                                 | tive     |  |
| LCD Display Alphanumeric (131 x 22 pixels), illuminated, transflect                                                 | ctive    |  |
| Sat Finder (acoustic) Level-dependent beep                                                                          |          |  |
| Supply voltages                                                                                                    |          |  |
| Power supply V/Ah 11.1/6.45 Li-ion battery                                                                          |          |  |
| Mains supply       V AC       100 240 (via external AC/DC power unit)                                               |          |  |
| Auto-operation DC Optionally via 12 Volt vehicle supply cable (BN: 1970084                                          | 841BF)   |  |
| Remote feed voltage V 0, 5 20                                                                                       |          |  |
| Remote feed current mA Max. 600                                                                                     | Max. 600 |  |
| LNB control       kHz       22, DiSEqC <sup>™</sup> 1.0, Simple DiSEqC <sup>™</sup>                                 |          |  |
| Connections                                                                                                    |          |  |
| RF input/impedance -/Ω F coaxial socket (with BNC adapter)/75                                                       |          |  |
| AV input/output SCART (CVBS, audio)                                                                                 |          |  |
| Head phones socket mm 3.5 jack                                                                                      |          |  |
| USB port Type 2 socket                                                                                              |          |  |
| Memory card SD (1 GB max.)                                                                                          |          |  |
| Serial interface RS 232, Sub-D, 9-pole                                                                              |          |  |
| Cl interface PCMCIA                                                                                                 | PCMCIA   |  |
| DC voltage supply DC-XLR socket                                                                                     |          |  |
| General                                                                                                    |          |  |
| Dimensions (L x W x H):       mm       297 x 258 x 100                                                              |          |  |
| Weight kg Approx. 3.8                                                                                               |          |  |
| Safety standards CE marking<br>Protection class I (AC/DC power unit)                                                |          |  |
| Temperature range°COperation: +5 to +45<br>Storage: -20 to +85                                                      |          |  |

# **TECHNICAL APPENDIX**

## SIGNAL-TO-NOISE RATIO

To determine the carrier-to-noise-ratio (C/N) for analogue transponders, the following values must be known:

- Ambient noise level (adjust parabolic antenna so that no satellite signal is received)
- max. reception signal
- · Bandwidth correction

Reception signal level

Bandwidth correction

C/N of receiver

Carrier-to-noise (C/N) ratio

Ambient noise level

The following formula applies:

C/N = reception signal level - ambient noise level - bandwidth correction

Bandwidth correction value = 10 log (MSK 125 measurement bandwidth) 6 MHz RF bandwidth reception signal

Bandwidth correction value = 6.37 dB for 26 MHz bandwidth (Astra)

Bandwidth correction value = 7.78 dB for 36 MHz (Eutelsat, Intelsat, Kopernikus)

Example

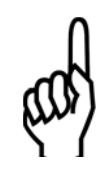

Note

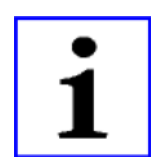

For exact C/N determination it is essential that the RF bandwidth of the reception signal is considered.

+75.5 dB

<u>-55.0 dB</u>

+20.5 dB

<u>+14.1 dB</u>

-6.4 dB

with satellite signal

without satellite signal

for 26 MHz bandwidth

# **TECHNICAL APPENDIX**

## DISEQC<sup>™</sup> COMMANDS FOR KATHREIN MATRICES

### **COMMAND SET FOR KATHREIN MATRICES**

|                             | POS. A (satellite 1) |             |             |             |
|-----------------------------|----------------------|-------------|-------------|-------------|
| Range                       | Low band             |             | High band   |             |
|                             | Vert.                | Horiz.      | Vert.       | Horiz.      |
| DiSeqC <sup>™</sup> command | E0 00 38 F0          | E0 00 38 F2 | E0 00 38 F1 | E0 00 38 F3 |

|                             | POS. B (satellite 2) |             |             |             |
|-----------------------------|----------------------|-------------|-------------|-------------|
| Range                       | Low band             |             | High band   |             |
|                             | Vert.                | Horiz.      | Vert.       | Horiz.      |
| DiSeqC <sup>™</sup> command | E0 00 38 F4          | E0 00 38 F6 | E0 00 38 F5 | E0 00 38 F7 |

#### COMMAND SET FOR EXR 20 KATHREIN MATRIX

| Banga                       | EXR 20   |          |  |
|-----------------------------|----------|----------|--|
| Kaliye                      | POS. A   | POS. B   |  |
| DiSeqC <sup>™</sup> command | E0 00 22 | E0 00 26 |  |

### COMMAND SET FOR EXR 22 KATHREIN MATRIX

| Pango                       | EXR 22    |          |  |
|-----------------------------|-----------|----------|--|
| Kange                       | High band | Low band |  |
| DiSeqC <sup>™</sup> command | E0 00 24  | E0 00 20 |  |

### LIST OF SINGLE CABLE DISEQC<sup>™</sup> COMMAND

| System:       Channel:       Satellite:       Transponder:       Channel:       DiSEqC™ comman         UAS 481       1400 MHz       Astra 19.2°       11.836 GHz, Hor.       Das Erste       E0 10 5A 0D 99         Image: SR 27500       SR 27500       Image: SR 27500       Image: SR 27500       Image: SR 27500         Image: SR 200       Image: SR 27500       SR 27500       Image: SR 27500       Image: SR 27500         EXR 501       1400 MHz       Astra 19.2°       11.836 GHz, Hor.       Das Erste       E0 10 5A 0D 35         EXR 501       1400 MHz       Astra 19.2°       11.836 GHz, Hor.       Das Erste       E0 10 5A 0D 35         EXR 551       SR 27500       Image: SR 27500       Image: SR 27500       Image: SR 27500         EXR 552       1400 MHz       Hotbird 13°       11.604 GHz, Hor.       Das Erste       E0 10 5A 09 CF                                                                                                    |
|----------------------------------------------------------------------------------------------------|
| UAS 481     1400 MHz     Astra 19.2°     11.836 GHz, Hor.     Das Erste     E0 10 5A 0D 99       Image: SR 27500     SR 27500     Image: SR 27500     Image: SR 27500     Image: SR 27500     Image: SR 27500       Image: SR 501     1400 MHz     Hotbird 13°     11.604 GHz, Hor.     Das Erste     E0 10 5A 09 5F       Image: SR 27500     Image: SR 27500     Image: SR 27500     Image: SR 27500     Image: SR 27500       Image: SR 551     Image: SR 27500     SR 27500     Image: SR 27500     Image: SR 27500       Image: SR 552     1400 MHz     Hotbird 13°     11.604 GHz, Hor.     Das Erste     E0 10 5A 09 CF                                                                                                    |
| SR 27500       SR 27500         1400 MHz       Hotbird 13°       11.604 GHz, Hor.       Das Erste       E0 10 5A 09 5F         SR 27500       SR 27500       SR 27500       SR 27500       SR 27500         EXR 501       1400 MHz       Astra 19.2°       11.836 GHz, Hor.       Das Erste       E0 10 5A 0D 35         EXR 551       SR 27500       SR 27500       SR 27500       SR 27500         EXR 552       1400 MHz       Hotbird 13°       11.604 GHz, Hor.       Das Erste       E0 10 5A 09 CF                                                                                                    |
| 1400 MHz       Hotbird 13°       11.604 GHz, Hor.       Das Erste       E0 10 5A 09 5F         SR 27500       SR 27500 </td |
| SR 27500       SR 27500         EXR 501       1400 MHz       Astra 19.2°       11.836 GHz, Hor.       Das Erste       E0 10 5A 0D 35         EXR 551       SR 27500       SR 27500       E0 10 5A 0P CF         EXR 552       1400 MHz       Hotbird 13°       11.604 GHz, Hor.       Das Erste       E0 10 5A 09 CF                                                                                                    |
| EXR 501       1400 MHz       Astra 19.2°       11.836 GHz, Hor.       Das Erste       E0 10 5A 0D 35         EXR 551       SR 27500       SR 27500        |
| EXR 551       SR 27500       EXR 552       1400 MHz       Hotbird 13°       11.604 GHz, Hor.       Das Erste       E0 10 5A 09 CF                                                                                                    |
| EXR 552       1400 MHz       Hotbird 13°       11.604 GHz, Hor.       Das Erste       E0 10 5A 09 CF                                                                                                    |
| 00.07500                                                                                                    |
| SR 27500                                                                                                    |
| EXR 1581 1400 MHz Astra 19.2° 11.836 GHz, Hor. Das Erste E0 10 5A 2D 35                                                                                                    |
| EXR 2581 SR 27500                                                                                                    |
| 1400 MHz Hotbird 13° 11.604 GHz, Hor. Das Erste E0 10 5A 29 CF                                                                                                    |
| SR 27500                                                                                                    |
| EXR 1942       1400 MHz       Astra 19.2°       11.836 GHz, Hor.       Das Erste       E0 10 5A 2D 35                                                                                                    |
| EXR 2942 SR 27500                                                                                                    |
| 1400 MHz Hotbird 13° 11.604 GHz, Hor. Das Erste EO 10 5A 39 CF                                                                                                    |
| SR 27500                                                                                                    |
| EXU 908 1400 MHz Astra 19.2° 11.836 GHz, Hor. Das Erste E0 10 5A 2D 35                                                                                                    |
| SR 27500                                                                                                    |
| 1400 MHz Hotbird 13° 11.604 GHz, Hor. Das Erste EO 10 5A 39 CF                                                                                                    |
| SR 27500                                                                                                    |
## **CHANNEL TABLES**

#### CHANNEL UND FREQUENCY TABLE, STANDARD B/G (FREQUENCY IN MHZ)

| VHF-CCIR                                                            |         |               | UHF-CCIR   |              |         | UHF-CCIR |    |        |
|---------------------------------------------------------------------|---------|---------------|------------|--------------|---------|----------|----|--------|
| Pilot frequency                                                     | 01      | 80 15         | 21         | 21           | 471 25  | 46       | 46 | 671 25 |
| F2                                                                  | 02      | 48 25         | 22         | 22           | 479 25  | 47       | 47 | 679 25 |
| E3                                                                  | 03      | 55 25         | 23         | 23           | 487.25  | 48       | 48 | 687 25 |
| F4                                                                  | 04      | 62 25         | 24         | 24           | 495.25  | 49       | 49 | 695.25 |
| E5                                                                  | 05      | 175 25        | 25         | 25           | 503.25  | 50       | 50 | 703 25 |
| E6                                                                  | 06      | 182 25        | 26         | 26           | 511 25  | 51       | 51 | 711 25 |
| E7                                                                  | 07      | 180.25        | 27         | 20           | 510.25  | 52       | 52 | 710.25 |
|                                                                     | 07      | 109.25        | 28         | 28           | 527.25  | 53       | 52 | 727.25 |
|                                                                     | 00      | 203.25        | 20         | 20           | 535.25  | 50       | 53 | 735.25 |
|                                                                     | 10      | 203.23        | 29         | 29           | 542.25  | 54       | 55 | 733.25 |
|                                                                     | 10      | 210.25        | 21         | 31           | 551 25  | 55       | 55 | 743.23 |
|                                                                     | 10      | 217.25        | 20         | 20           | 551.25  | 50       | 50 | 751.25 |
|                                                                     | 12      | 224.20        | 32         | 32           | 559.25  | 57       | 57 | 709.20 |
| A                                                                   | 13      | 53.75         | 33         | 33           | 507.25  | 58       | 58 | 707.25 |
| В                                                                   | 14      | 62.25         | 34         | 34           | 575.25  | 59       | 59 | 775.25 |
| S                                                                   | 15      | 82.25         | 35         | 35           | 583.25  | 60       | 60 | 783.25 |
| D                                                                   | 16      | 175.25        | 36         | 36           | 591.25  | 61       | 61 | 791.25 |
| E                                                                   | 17      | 183.75        | 37         | 37           | 599.25  | 62       | 62 | 799.25 |
| F                                                                   | 18      | 192.25        | 38         | 38           | 607.25  | 63       | 63 | 807.25 |
| G                                                                   | 19      | 201.25        | 39         | 39           | 615.25  | 64       | 64 | 815.25 |
| H                                                                   | 20      | 210.25        | 40         | 40           | 623.25  | 65       | 65 | 823.25 |
|                                                                     |         |               | 41         | 41           | 631.25  | 66       | 66 | 831.25 |
|                                                                     |         |               | 42         | 42           | 639.25  | 67       | 67 | 839.25 |
|                                                                     |         |               | 43         | 43           | 647.25  | 68       | 68 | 847.25 |
|                                                                     |         |               | 44         | 44           | 655.25  | 69       | 69 | 855.25 |
|                                                                     |         |               | 45         | 45           | 663.25  |          |    |        |
| USI                                                                 | B/OSB   |               |            | ESB          |         |          |    |        |
| S021                                                                | S021    | 105.25        | S21        | S21          | 303.25  |          |    |        |
| S02                                                                 | S02     | 112.25        | S22        | S22          | 311.25  |          |    |        |
| S03                                                                 | S03     | 119.25        | S23        | S23          | 319.25  |          |    |        |
| S04                                                                 | S04     | 126.25        | S24        | S24          | 327.25  |          |    |        |
| S05                                                                 | S05     | 133.25        | S25        | S25          | 335.25  |          |    |        |
| S06                                                                 | S06     | 140.25        | S26        | S26          | 343.25  |          |    |        |
| S07                                                                 | S07     | 147.25        | S27        | S27          | 351.25  |          |    |        |
| S08                                                                 | S08     | 154.25        | S28        | S28          | 359.25  |          |    |        |
| S09                                                                 | S09     | 161.25        | S29        | S29          | 367.25  |          |    |        |
| S10                                                                 | S10     | 168.25        | S30        | S30          | 375.25  |          |    |        |
| S11                                                                 | S11     | 231.25        | S31        | S31          | 383.25  |          |    |        |
| S12                                                                 | S12     | 238.25        | S32        | S32          | 391.25  |          |    |        |
| S13                                                                 | S13     | 245.25        | S33        | S33          | 399.25  |          |    |        |
| S14                                                                 | S14     | 252.25        | S34        | S34          | 407.25  |          |    |        |
| S15                                                                 | S15     | 259 25        | \$35       | S35          | 415.25  |          |    |        |
| S16                                                                 | S16     | 266 25        | S36        | S36          | 423.25  |          |    |        |
| S17                                                                 | S17     | 273 25        | S37        | S37          | 431 25  |          |    |        |
| S18                                                                 | S18     | 280.25        | S38        | 538          | 439 25  |          |    |        |
| S19                                                                 | S10     | 287 25        | S39        | 530          | 447 25  |          |    |        |
| \$20                                                                | \$20    | 201.20        | \$40       | S10          | 455 25  |          |    |        |
| 020                                                                 | 520     | 207.20        |            | Q11          | 463.25  |          |    |        |
| Channel restar                                                      | 7 141   | in \/LLE area |            | 0 MUL :      |         |          |    |        |
| Unammen raster / IVITZ III VTT and USD/USD - 0 IVITZ III UTT and 55 |         |               |            |              |         |          |    |        |
| I The table show                                                    | is chan | nei, displav  | or the MSP | ∖ i∠o and tr | equency |          |    |        |

### CHANNEL UND FREQUENCY TABLE, STANDARD L (FREQUENCY IN MHZ)

| VHF                                                          |          |              | UHF       |             |             |                | UHF            |               |  |
|--------------------------------------------------------------|----------|--------------|-----------|-------------|-------------|----------------|----------------|---------------|--|
|                                                              | 01       | 80.75        | 21        | 21          | 471.25      | 46             | 46             | 671.25        |  |
| *LB                                                          | 02       | 55.75        | 22        | 22          | 479.25      | 47             | 47             | 679.25        |  |
| *LC                                                          | 03       | 60.50        | 23        | 23          | 487.25      | 48             | 48             | 687.25        |  |
| *LC1                                                         | 04       | 63.75        | 24        | 24          | 495.25      | 49             | 49             | 695.25        |  |
| L1                                                           | 05       | 176.00       | 25        | 25          | 503.25      | 50             | 50             | 703.25        |  |
| L2                                                           | 06       | 184.00       | 26        | 26          | 511.25      | 51             | 51             | 711.25        |  |
| L3                                                           | 07       | 192.00       | 27        | 27          | 519.25      | 52             | 52             | 719.25        |  |
| L4                                                           | 08       | 200.00       | 28        | 28          | 527.25      | 53             | 53             | 727.25        |  |
| L5                                                           | 09       | 208.00       | 29        | 29          | 535.25      | 54             | 54             | 735.25        |  |
| L6                                                           | 10       | 216.00       | 30        | 30          | 543.25      | 55             | 55             | 743.25        |  |
| _                                                            | 11       | 308.75       | 31        | 31          | 551.25      | 56             | 56             | 751.25        |  |
|                                                              | 12       | 441.75       | 32        | 32          | 559.25      | 57             | 57             | 759.25        |  |
|                                                              | 13       | 861.75       | 33        | 33          | 567.25      | 58             | 58             | 767.25        |  |
| K.4                                                          | 14       | 175.25       | 34        | 34          | 575.25      | 59             | 59             | 775.25        |  |
| K.5                                                          | 15       | 183.25       | 35        | 35          | 583.25      | 60             | 60             | 783.25        |  |
| K.6                                                          | 16       | 191.25       | 36        | 36          | 591.25      | 61             | 61             | 791.25        |  |
| K.7                                                          | 17       | 199.25       | 37        | 37          | 599.25      | 62             | 62             | 799.25        |  |
| K.8                                                          | 18       | 207.25       | 38        | 38          | 607.25      | 63             | 63             | 807.25        |  |
| K.9                                                          | 19       | 215.25       | 39        | 39          | 615.25      | 64             | 64             | 815.25        |  |
|                                                              | 20       | 223.25       | 40        | 40          | 623.25      | 65             | 65             | 823.25        |  |
|                                                              |          |              | 41        | 41          | 631.25      | 66             | 66             | 831.25        |  |
|                                                              |          |              | 42        | 42          | 639.25      | 67             | 67             | 839.25        |  |
|                                                              |          |              | 43        | 43          | 647.25      | 68             | 68             | 847.25        |  |
|                                                              |          |              | 44        | 44          | 655 25      | 69             | 69             | 855.25        |  |
|                                                              |          |              | 45        | 45          | 663.25      |                |                |               |  |
|                                                              |          |              |           |             | Sp          | ecial channels | ;              |               |  |
|                                                              |          |              | S021      | S021        | 120.00      | S21            | S21            | 280.00        |  |
|                                                              |          |              | S02       | S02         | 128.00      | S22            | S22            | 288.00        |  |
|                                                              |          |              | S03       | S03         | 136.00      | S23            | S23            | 303.25        |  |
|                                                              |          |              | S04       | S04         | 144.00      | S24            | S24            | 315.25        |  |
|                                                              |          |              | S05       | S05         | 152.00      | S25            | S25            | 327.25        |  |
|                                                              |          |              | S06       | S06         | 160.00      | S26            | S26            | 339.25        |  |
|                                                              |          |              | S07       | S07         | 168.00      | S27            | S27            | 351.25        |  |
|                                                              |          |              | S08       | S08         | 176.00      | S28            | S28            | 363.25        |  |
|                                                              |          |              | S09       | S09         | 184.00      | S29            | S29            | 375.25        |  |
|                                                              |          |              | S10       | S10         | 192.00      | S30            | S30            | 387.25        |  |
|                                                              |          |              | S11       | S11         | 200.00      | S31            | S31            | 399.25        |  |
|                                                              |          |              | S12       | S12         | 208.00      | S32            | S32            | 411.25        |  |
|                                                              |          |              | S13       | S13         | 216.00      | S33            | S33            | 423.25        |  |
|                                                              |          |              | S14       | S14         | 224.00      | S34            | S34            | 435.25        |  |
|                                                              |          |              | S15       | S15         | 232.00      | S35            | S35            | 447.25        |  |
|                                                              |          |              | S16       | S16         | 240.00      | S36            | S36            | 459.25        |  |
|                                                              |          |              | S17       | S17         | 248.00      |                |                |               |  |
|                                                              |          |              | S18       | S18         | 256.00      |                |                |               |  |
|                                                              |          |              | S19       | S19         | 264.00      |                |                |               |  |
|                                                              |          |              | S20       | S20         | 272.00      |                |                |               |  |
| Channels n                                                   | narked w | ith a * do i | not allow | video and a | audio evalu | lation or audi | o carrier leve | l measurement |  |
| The table shows channel display of the MSK 125 and frequency |          |              |           |             |             |                |                |               |  |

### CHANNEL UND FREQUENCY TABLE, D/K STANDARD (FREQUENCY IN MHZ)

| VHF                                                            |    |        |            | UHF        |               |               | UHF        |                  |  |
|----------------------------------------------------------------|----|--------|------------|------------|---------------|---------------|------------|------------------|--|
| R-I                                                            | 01 | 49.75  | 21         | 21         | 471.25        | 46            | 46         | 671.25           |  |
| R-II                                                           | 02 | 59.75  | 22         | 22         | 479.25        | 47            | 47         | 679.25           |  |
| R-III                                                          | 03 | 77.25  | 23         | 23         | 487.25        | 48            | 48         | 687.25           |  |
| R-IV                                                           | 04 | 85.25  | 24         | 24         | 495.25        | 49            | 49         | 695.25           |  |
| R-V                                                            | 05 | 93.52  | 25         | 25         | 503.25        | 50            | 50         | 703.25           |  |
| R-VI                                                           | 06 | 175.25 | 26         | 26         | 511.25        | 51            | 51         | 711.25           |  |
| R-VII                                                          | 07 | 183.25 | 27         | 27         | 519.25        | 52            | 52         | 719.25           |  |
| R-                                                             | 08 | 191 25 | 28         | 28         | 527 25        | 53            | 53         | 727 25           |  |
| R-IX                                                           | 09 | 199.25 | 29         | 29         | 535 25        | 54            | 54         | 735.25           |  |
| R-X                                                            | 10 | 207 25 | 30         | 30         | 543 25        | 55            | 55         | 743 25           |  |
| R-XI                                                           | 11 | 215 25 | 31         | 31         | 551 25        | 56            | 56         | 751 25           |  |
| R-XII                                                          | 12 | 223.25 | 32         | 32         | 559 25        | 57            | 57         | 759 25           |  |
|                                                                | 13 | 50.00  | 33         | 33         | 567 25        | 58            | 58         | 767.25           |  |
|                                                                | 14 | 60.00  | 34         | 34         | 575 25        | 59            | 59         | 775 25           |  |
|                                                                | 15 | 70.00  | 35         | 35         | 583.25        | 60            | 60         | 783.25           |  |
|                                                                | 16 | 75.00  | 36         | 36         | 501.25        | 61            | 61         | 703.25           |  |
|                                                                | 17 | 80.00  | 37         | 37         | 500 25        | 62            | 62         | 700.25           |  |
|                                                                | 18 | 90.00  | 38         | 38         | 607 25        | 63            | 63         | 807.25           |  |
|                                                                | 10 | 175.00 | 30         | 30         | 615.25        | 64            | 64         | 815.25           |  |
|                                                                | 20 | 200.00 | 10         | 40         | 622.25        | 65            | 65         | 010.20           |  |
|                                                                | 20 | 200.00 | 40         | 40         | 621.25        | 00            | 66         | 023.25           |  |
|                                                                |    |        | 41         | 41         | 620.25        | 67            | 67         | 031.25           |  |
|                                                                |    |        | 42         | 42         | 039.23        | 69            | 69         | 039.23           |  |
|                                                                |    |        | 43         | 43         | 047.20        | 00            | 00         | 047.20           |  |
|                                                                |    |        | 44         | 44         | 000.20        | 69            | 69         | 000.20           |  |
|                                                                |    |        | 45         | 40         | 003.20<br>Sne | cial channels | 2          |                  |  |
|                                                                |    |        | S021       | S021       | 111 25        |               | \$21       | 311.25           |  |
|                                                                |    |        | S021       | S021       | 110.25        | S21           | S21<br>S22 | 310.25           |  |
|                                                                |    |        | S02<br>S02 | 502        | 107.25        | 522           | S22        | 227.25           |  |
|                                                                |    |        | 503        | 503        | 127.20        | 523           | 523        | 327.23           |  |
|                                                                |    |        | 504        | 504<br>805 | 130.20        | 524           | 524        | 333.23<br>242.25 |  |
|                                                                |    |        | 505        | 505        | 143.23        | 525           | 525        | 343.23<br>251.25 |  |
|                                                                |    |        | 500        | 500        | 101.70        | 520           | 520        | 301.20           |  |
|                                                                |    |        | 507        | 507        | 109.20        | 527           | 527        | 309.20           |  |
|                                                                |    |        | 508        | 508        | 107.25        | 528           | 528        | 307.25           |  |
|                                                                |    |        | 509        | 509        | 100.25        | 529           | 529        | 375.25           |  |
|                                                                |    |        | 510        | S10        | 105.25        | 530           | 530        | 383.25           |  |
|                                                                |    |        | 511        | 511        | 231.25        | 531           | 531        | 391.25           |  |
|                                                                |    |        | 512        | S12        | 239.25        | \$32          | \$32       | 399.25           |  |
|                                                                |    |        | S13        | S13        | 247.25        | \$33          | \$33       | 407.25           |  |
|                                                                |    |        | 514        | S14        | 255.25        | 534           | 534        | 415.25           |  |
|                                                                |    |        | 1515       | S15        | 263.25        | 535           | 535        | 423.25           |  |
|                                                                |    |        | S16        | S16        | 2/1.25        | 536           | S36        | 431.25           |  |
|                                                                |    |        | 517        | S17        | 279.25        | S37           | S37        | 439.25           |  |
|                                                                |    |        | S18        | S18        | 287.25        | S38           | S38        | 447.25           |  |
|                                                                |    |        | S19        | S19        | 295.25        | S39           | S39        | 455.25           |  |
|                                                                |    |        | S20        | S20        | 303.25        | S40           | S40        | 463.25           |  |
| The table shows channel, display of the MSK 125 and frequency. |    |        |            |            |               |               |            |                  |  |

### CHANNEL UND FREQUENCY TABLE, I STANDARD (FREQUENCY IN MHZ)

|                                                                | VHF |        |      | UHF  |                  |                | UHF      |        |
|----------------------------------------------------------------|-----|--------|------|------|------------------|----------------|----------|--------|
| IA                                                             | 01  | 45.75  | 21   | 21   | 471.25           | 46             | 46       | 671.25 |
| IB                                                             | 02  | 53.75  | 22   | 22   | 479.25           | 47             | 47       | 679.25 |
| IC                                                             | 03  | 61.75  | 23   | 23   | 487.25           | 48             | 48       | 687.25 |
| ID                                                             | 04  | 175.25 | 24   | 24   | 495.25           | 49             | 49       | 695.25 |
| IE                                                             | 05  | 183.25 | 25   | 25   | 503.25           | 50             | 50       | 703.25 |
| IF                                                             | 06  | 191.25 | 26   | 26   | 511.25           | 51             | 51       | 711.25 |
| IG                                                             | 07  | 199 25 | 27   | 27   | 519 25           | 52             | 52       | 719 25 |
| IH                                                             | 08  | 207 25 | 28   | 28   | 527 25           | 53             | 53       | 727 25 |
| 1.1                                                            | 09  | 215 25 | 29   | 29   | 535.25           | 54             | 54       | 735.25 |
|                                                                | 10  | 223 25 | 30   | 30   | 543 25           | 55             | 55       | 743 25 |
|                                                                | 10  | 231 25 | 31   | 31   | 551 25           | 56             | 56       | 751 25 |
|                                                                | 12  | 239 25 | 32   | 32   | 559 25           | 57             | 57       | 759 25 |
|                                                                | 13  | 200.20 | 33   | 33   | 567 25           | 58             | 58       | 767.25 |
|                                                                | 14  | 50.00  | 34   | 34   | 575 25           | 59             | 59       | 775.25 |
|                                                                | 15  | 60.00  | 35   | 35   | 583.25           | 60             | 60       | 783.25 |
|                                                                | 10  | 70.00  | 36   | 36   | 503.25           | 61             | 61       | 703.25 |
|                                                                | 10  | 70.00  | 27   | 30   | 591.25           | 62             | 62       | 791.25 |
|                                                                | 10  | 75.00  | 20   | 37   | 099.20<br>607.25 | 02             | 62       | 799.20 |
|                                                                | 10  | 00.00  | 20   | 30   | 007.25           | 03             | 03       | 007.20 |
|                                                                | 19  | 90.00  | 39   | 39   | 015.25           | 04             | 04<br>07 | 010.20 |
|                                                                | 20  | 175.00 | 40   | 40   | 623.25           | 65             | 65       | 823.25 |
|                                                                |     |        | 41   | 41   | 631.25           | 66             | 66       | 831.25 |
|                                                                |     |        | 42   | 42   | 639.25           | 67             | 67       | 839.25 |
|                                                                |     |        | 43   | 43   | 647.25           | 68             | 68       | 847.25 |
|                                                                |     |        | 44   | 44   | 655.25           | 69             | 69       | 855.25 |
|                                                                |     |        | 45   | 45   | 663.25           |                |          |        |
|                                                                |     |        | 0004 | 0004 | Spi              | ecial channels | <u> </u> | 244.05 |
|                                                                |     |        | S021 | S021 | 111.25           | S21            | S21      | 311.25 |
|                                                                |     |        | S02  | S02  | 119.25           | S22            | S22      | 319.25 |
|                                                                |     |        | S03  | S03  | 127.25           | \$23           | S23      | 327.25 |
|                                                                |     |        | S04  | S04  | 135.25           | S24            | S24      | 335.25 |
|                                                                |     |        | S05  | S05  | 143.25           | S25            | S25      | 343.25 |
|                                                                |     |        | S06  | S06  | 151.75           | S26            | S26      | 351.25 |
|                                                                |     |        | S07  | S07  | 159.25           | S27            | S27      | 359.25 |
|                                                                |     |        | S08  | S08  | 167.25           | S28            | S28      | 367.25 |
|                                                                |     |        | S09  | S09  | 100.25           | S29            | S29      | 375.25 |
|                                                                |     |        | S10  | S10  | 105.25           | S30            | S30      | 383.25 |
|                                                                |     |        | S11  | S11  | 231.25           | S31            | S31      | 391.25 |
|                                                                |     |        | S12  | S12  | 239.25           | S32            | S32      | 399.25 |
|                                                                |     |        | S13  | S13  | 247.25           | S33            | S33      | 407.25 |
|                                                                |     |        | S14  | S14  | 255.25           | S34            | S34      | 415.25 |
|                                                                |     |        | S15  | S15  | 263.25           | S35            | S35      | 423.25 |
|                                                                |     |        | S16  | S16  | 271.25           | S36            | S36      | 431.25 |
|                                                                |     |        | S17  | S17  | 279.25           | S37            | S37      | 439.25 |
|                                                                |     |        | S18  | S18  | 287.25           | S38            | S38      | 447.25 |
|                                                                |     |        | S19  | S19  | 295.25           | S39            | S39      | 455.25 |
|                                                                |     |        | S20  | S20  | 303.25           | S40            | S40      | 463.25 |
| The table shows channel, display of the MSK 125 and frequency. |     |        |      |      |                  |                |          |        |

## **CALCULATION OF SAT IF FREQUENCY USING THE MSK 125**

#### This is done as follows:

IF = reception frequency - oscillation frequency

#### The oscillation frequency is made up as follows:

9750 MHz oscillator frequency is used for a reception frequency between 10700 MHz and 11700 MHz. 10600 MHz is used for a reception frequency between 11700 MHz and 12750 MHz.

#### Hence the values for ARD - Das Erste are:

IF = reception frequency - oscillation frequency

IF = 11836 MHz - 10600 MHz

IF = 1236 MHz

# NOTES

# NOTES

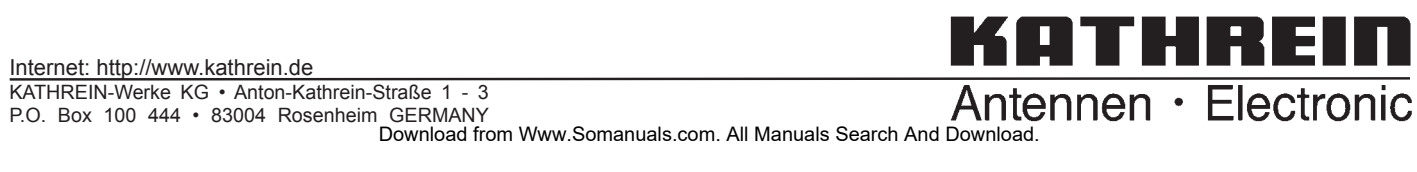

Free Manuals Download Website <u>http://myh66.com</u> <u>http://usermanuals.us</u> <u>http://www.somanuals.com</u> <u>http://www.4manuals.cc</u> <u>http://www.4manuals.cc</u> <u>http://www.4manuals.cc</u> <u>http://www.4manuals.com</u> <u>http://www.404manual.com</u> <u>http://www.luxmanual.com</u> <u>http://aubethermostatmanual.com</u> Golf course search by state

http://golfingnear.com Email search by domain

http://emailbydomain.com Auto manuals search

http://auto.somanuals.com TV manuals search

http://tv.somanuals.com